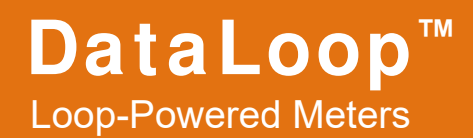

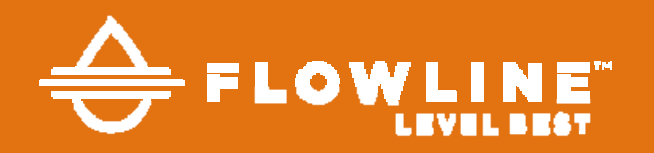

## **LI23 Instruction Manual**

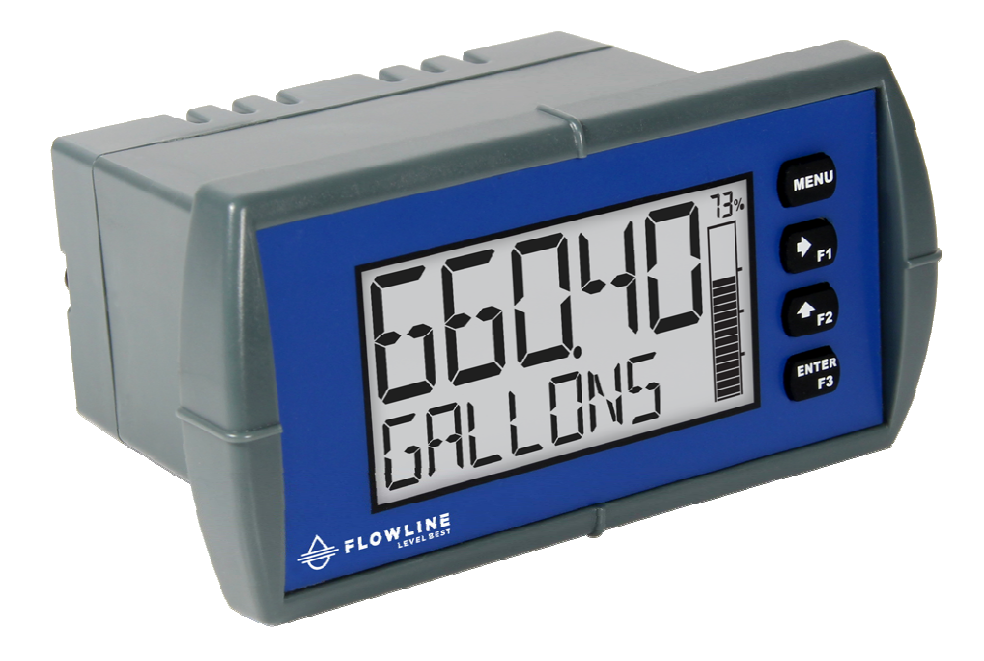

- 4-20 mA Input
- Loop-Powered Process Meter
- 1.5 Volt Drop (4.5 Volt Drop with Backlight)
- Loop-Powered Backlight with Red Backlight for Alarm Conditions
- NEMA 4X, IP65 Front
- -40 to 167°F (-40 to 75°C) Operating Temperature Range
- 5-Digit Alphanumeric Top Line
- 8-Digit Alphanumeric Bottom Line
- 20-Segment Bargraph with Numeric Percent Indication
- Conformal Coated PCBs for Dust & Humidity Protection
- Two Open Collector Outputs Standard
- Optional Loop-Powered Solid-State Relays
- Optional 4-20 mA Analog Output
- Relay Pump Alternation Based on Level and Runtime
- Display Relay Runtime and Cycle Count

Flowline, Inc. | 10500 Humbolt Street, Los Alamitos, CA 90720 **p** 562.598.3015 **f** 562.431.8507 **w** flowline.com LIM6602FL Rev A MN302100 Rev 3

## **Disclaimer**

The information contained in this document is subject to change without notice. Flowline makes no representations or warranties with respect to the contents hereof and specifically disclaims any implied warranties of merchantability or fitness for a particular purpose.

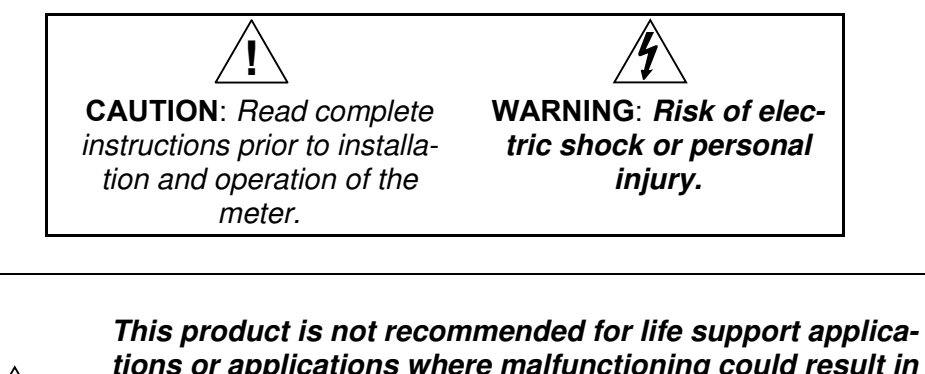

**∕7**∖ Warning! tions or applications where malfunctioning could result in personal injury or property loss. Anyone using this product for such applications does so at his/her own risk. Flowline Incorporated shall not be held liable for damages resulting from such improper use.

## **Registered Trademarks**

NORYL<sup>®</sup> and LEXAN<sup>®</sup> are registered trademarks of SABIC Innovative Plastics. All other trademarks mentioned in this document are the property of their respective owners.

© 2018 Flowline Incorporated. All rights reserved.

# www.flowline.com

# **Table of Contents**

| Table of Contents3                                                                                                    |
|----------------------------------------------------------------------------------------------------|
| Table of Figures3                                                                                                    |
| Introduction4                                                                                                    |
| Ordering Information5                                                                                                    |
| Enclosures5                                                                                                    |
| Specifications6                                                                                                    |
| Input 6                                                                                                    |
| Display 6                                                                                                    |
| General 6                                                                                                    |
| Common Open Collector & Relay (Alarm)                                                                                                    |
| Specifications7                                                                                                    |
| Open Collector Output7                                                                                                    |
| Solid State Relays7                                                                                                    |
| 4-20 mA Transmitter Output7                                                                                                    |
| Safety Information8                                                                                                    |
| Installation8                                                                                                    |
| Unpacking 8                                                                                                    |
| Panel Mounting Instructions9                                                                                                    |
|                                                                                                    |
| Mounting Dimensions9                                                                                                    |
| Mounting Dimensions9 Connections10                                                                                                    |
| Mounting Dimensions9<br>Connections10<br>Connectors Labeling10                                                                                                    |
| Mounting Dimensions9<br><b>Connections10</b><br>Connectors Labeling10<br>Current Loop (4-20 mA) Connections11<br>Distribut Connections11                                                                                                    |
| Mounting Dimensions9<br><b>Connections10</b><br>Connectors Labeling10<br>Current Loop (4-20 mA) Connections11<br>Digital Input Connection11<br>4 20 mA Output Connections12                                                                                                    |
| Mounting Dimensions9         Connections10         Connectors Labeling10         Current Loop (4-20 mA) Connections11         Digital Input Connections11         4-20 mA Output Connections12         Solid State Relay Connections12                                                                                                    |
| Mounting Dimensions9         Connections                                                                                                    |
| Mounting Dimensions       9         Connections       10         Connectors Labeling       10         Current Loop (4-20 mA) Connections       11         Digital Input Connection       11         4-20 mA Output Connections       12         Solid State Relay Connections       12         Open Collector Outputs       13         Setup and Programming       14                                                                                                    |
| Mounting Dimensions       9         Connections       10         Connectors Labeling       10         Current Loop (4-20 mA) Connections       11         Digital Input Connection       11         4-20 mA Output Connections       12         Solid State Relay Connections       12         Open Collector Outputs       13         Setup and Programming       14                                                                                                    |
| Mounting Dimensions       9         Connections       10         Connectors Labeling       10         Current Loop (4-20 mA) Connections       11         Digital Input Connections       11         4-20 mA Output Connections       12         Solid State Relay Connections       12         Open Collector Outputs       13         Setup and Programming       14         Front Panel Buttons and Status LED Indicators       14                                                                                                    |
| Mounting Dimensions       9         Connections       10         Connectors Labeling       10         Current Loop (4-20 mA) Connections       11         Digital Input Connections       11         4-20 mA Output Connections       12         Solid State Relay Connections       12         Open Collector Outputs       13         Setup and Programming       14         Overview       14         Front Panel Buttons and Status LED Indicators       14         Display Functions & Messages       15                                                                                                    |
| Mounting Dimensions       9         Connections       10         Connectors Labeling       10         Current Loop (4-20 mA) Connections       11         Digital Input Connections       11         4-20 mA Output Connections       12         Solid State Relay Connections       12         Open Collector Outputs       13         Setup and Programming       14         Overview       14         Front Panel Buttons and Status LED Indicators       15         Main Menu       18                                                                                                    |
| Mounting Dimensions       9         Connections       10         Connectors Labeling       10         Current Loop (4-20 mA) Connections       11         Digital Input Connections       11         4-20 mA Output Connections       12         Solid State Relay Connections       12         Open Collector Outputs       13         Setup and Programming       14         Front Panel Buttons and Status LED Indicators       14         Display Functions & Messages       15         Main Menu       18         Setting Numeric Values       18                                                                                         |
| Mounting Dimensions       9         Connections       10         Connectors Labeling       10         Current Loop (4-20 mA) Connections       11         Digital Input Connection       11         4-20 mA Output Connections       12         Solid State Relay Connections       12         Open Collector Outputs       13         Setup and Programming       14         Overview       14         Front Panel Buttons and Status LED Indicators       14         Display Functions & Messages       15         Main Menu       18         Setting Numeric Values       18         Setting Up the Input Signal (INPUT)       19           |
| Mounting Dimensions       9         Connections       10         Connectors Labeling       10         Current Loop (4-20 mA) Connections       11         Digital Input Connection       11         4-20 mA Output Connections       12         Solid State Relay Connections       12         Open Collector Outputs       13         Setup and Programming       14         Overview       14         Front Panel Buttons and Status LED Indicators       14         Display Functions & Messages       15         Main Menu       18         Setting Up the Input Signal (INPUT)       19         Available Unit Classes and Units       20 |

| Setting the Display Features (DISPLAY)         | . 21 |
|------------------------------------------------|------|
| Changing the Units (UNITS)                     | . 21 |
| Changing the Decimal Place Location (DEC.PT)   | . 21 |
| Enabling or Disabling the Comma on the Bottom  |      |
| Display (COMMA)                                | . 21 |
| Changing What is Displayed (TOP and BOTTOM)    | . 22 |
| Programming the Bargraph                       | . 23 |
| Programming the Outputs (OUTPUT)               | . 23 |
| Open Collector Outputs (OPEN COLLECTR)         | . 25 |
| Solid State Relay Outputs (RELAY)              | . 29 |
| 4-20 mA Output (4-20 mA)                       | . 35 |
| Output Control (CONTROL)                       | . 35 |
| Advanced Features Menu (ADVANCED)              | . 36 |
| Advanced Process Variable Setup (ADV PV SETUP) | . 37 |
| Low-Flow Cutoff (CUTOFF)                       | . 38 |
| Noise Filter (FILTER)                          | . 39 |
| Enabling Password Protection (PASSWRD)         | . 39 |
| Programmable Function Keys User Menu (USER)    | . 40 |
| Changing System Settings (SYSTEM)              | . 41 |
| Meter Operation                                | .43  |
| Front Panel Buttons Operation                  | . 43 |
| Function Keys Operation                        | . 43 |
| Digital Input Operation                        | . 43 |
| Maximum/Minimum Readings                       | . 43 |
| Changing Engineering Units                     | . 43 |
| Troubleshooting                                | .44  |
| Reset Meter to Factory Defaults                | . 44 |
| Determining Software Version                   | . 44 |
| Factory Default Settings                       | . 45 |
| Troubleshooting Tips                           | . 46 |
| Warranty                                       | .48  |
| Returns                                        | . 48 |
| Limitations                                    | . 48 |
|                                                |      |

Scaling the 4-20 mA Input ...... 21

# **Table of Figures**

| Figure 1. 1/8 DIN Panel Cutout Dimensions and Panel  |     |
|------------------------------------------------------|-----|
| Mounting Details                                     | . 9 |
| Figure 2. Meter Dimensions - Side View               | . 9 |
| Figure 3. Meter Dimensions - Front View              | . 9 |
| Figure 4. Connector Labeling for Fully Loaded Meter  | 10  |
| Figure 5. 4-20 mA Input Connection without Backlight | 11  |
|                                                      |     |

| Figure 6. 4-20 mA Input Connection with Backlight | 11 |
|---------------------------------------------------|----|
| Figure 7. Digital Input Connections               | 11 |
| Figure 8. 4-20 mA Output Connections              | 12 |
| Figure 9. Solid State Relay Connections           |    |
| Figure 10. Open Collector Output Connections      | 13 |

## Introduction

These loop-powered 1/8 DIN digital panel meters can be installed virtually anywhere to provide convenient and informative display of any 4-20 mA signal. One of the most convenient features of these instruments is their dual line display which is typically used to display the process variable on the 5-digit alphanumeric top line and the units or a tag on the 8-digit alphanumeric bottom line. Another common setup is to display the input in one scale on the top line (such as feet) and another scale on the bottom line (such as gallons). Both of these lines use 14-segment, alphanumeric characters for clear indication of tags, units or alarm messages.

Further enhancing the display on these instruments is a 20-segment bargraph that also includes a numeric value of the percentage the bargraph represents.

These loop-powered meters can be installed virtually anywhere because they get their power from the 4-20 mA loop and therefore require no separate power source. And they only drop 1.5 V (4.5 V with back-light), so they add very little burden to the loop. Additional features that allow these instruments to be installed virtually anywhere include a NEMA 4X, IP65 front panel, an operating temperature range of -40 to 167°F (-40 to 75°C), conformally coated PCBs, and a backlit LCD that can be read in bright sunlight or dimly lit areas.

The meter can be programmed, setup and operated via the four front panel buttons. Three of these buttons can be used as function keys. In addition, a digital input is standard and is particularly useful for remote reset of the alarms or to trigger an alarm.

All models come equipped with two open collector outputs and are available with two solid state relays and 4-20 mA analog output options. The open collector outputs are useful for alarm indication or pulse output. The relays can be programmed for alarm indication, on/off control, or pump alternation.

# **Ordering Information**

| LI23 – General Purpose |                                                                                           |  |  |
|------------------------|-------------------------------------------------------------------------------------------|--|--|
| Part Number            | Description                                                                               |  |  |
| LI23-1001              | Loop-Powered, General Purpose, Bargraph, No Options                                       |  |  |
| LI23-1011              | Loop-Powered, General Purpose, Bargraph, 4-20 mA Analog Output                            |  |  |
| LI23-1201              | Loop-Powered, General Purpose, Bargraph, Two Solid State Relays                           |  |  |
| LI23-1211              | Loop-Powered, General Purpose, Bargraph, Two Solid State Relays and 4-20 mA Analog Output |  |  |

Note: All models come with two open collector outputs standard.

## **Enclosures**

| Enclosures |             |                           |               |
|------------|-------------|---------------------------|---------------|
| Model      | # of Meters | Description               | Mounting      |
| LM91-1001  | 1           | Plastic NEMA 4X Enclosure | Through Cover |
| LM91-2001  | 2           | Plastic NEMA 4X Enclosure | Through Cover |
| LM92-1001  | 1           | Plastic NEMA 4X Enclosure | Inside Cover  |
| LM93-1001  | 2           | Plastic NEMA 4X Enclosure | Inside Cover  |

# **Specifications**

Except where noted all specifications apply to operation at  $+25^{\circ}C$ .

| Input                         |                                                                                                    | Underrange                       | Top: -9999; Bottom: -9,999,999 (flashing)                                                                                               |
|-------------------------------|----------------------------------------------------------------------------------------------------|----------------------------------|----------------------------------------------------------------------------------------------------|
| Input                         | 4-20 mA                                                                                                    | General                          |                                                                                                    |
| Accuracy                      | ±0.02% of span ±1 count, Square root and programmable exponent: 10-100% FS                                                                                                    | Environmental                    | <i>Operating temperature range:</i><br>-40 to 75°C for safe area products                                                               |
| Voltage Drop                  | Without Backlight: 1.5 V maximum,<br>With backlight: 4.5 V maximum                                                                                                    |                                  | Storage temperature range: -40 to 85°C<br>Relative humidity: 0 to 90% non-condensing;<br>Printed circuit boards are conformally coated. |
| Equivalent<br>Resistance      | With backlight off: 75 $\Omega$ @ 20 mA<br>With backlight on: 225 $\Omega$ @ 20 mA                                                                                                    | Programming<br>Method            | Front panel                                                                                                    |
| Input Overload                | Over current protection to 1 A maximum<br>Over voltage protection to 30 VDC max<br>(between mA+ and mA-/BL-)                                                                                 | Enclosure &<br>Materials         | Enclosure: 1/8 DIN, IP65, NEMA 4X front pan-<br>el, high impact plastic, NORYL®<br>polyphenylene ether & polystyrene blend (PPE         |
| Temperature Drift<br>Function | 25 PPM/°C from -40 to 75°C ambient<br>PV1: Linear, square root, or programmable<br>exponent<br>PV2: Linear or Round Horizontal Tank                                                          |                                  | PS) resin, UL 94V-0, Color: gray<br>Gasket: Silicone Rubber<br>Faceplate: LEXAN® polycarbonate (PC) Film<br>Buttons: Silicone rubber    |
| Low-Flow Cutoff               | 0.0 to 999,999.9                                                                                                    | Noise Filter                     | Averages the input signal over a period of time                                                                                         |
| HART<br>Transparency          | Analog input will not interfere with existing<br>HART communications on the wired 4-20 mA                                                                                                    |                                  | effects of a noisy signal that causes a jumpy display.                                                                                  |
| Display                       | signal                                                                                                    | Filter Bypass                    | 0.0 to 99.9% of full scale. Input signal changes greater than bypass value are displayed immediately.                                   |
| Display                       | Dual-line LCD with backlight. Both lines 14-<br>segment alphanumeric. Top: 0.7" (17.8 mm),<br>Bottom: 0.4" (10.2 mm). Display may be pro-                                                    | Max/Min<br>Display               | Max/min readings reached by the process are<br>stored until reset by the user or until power to<br>the meter is turned off.             |
|                               | message on alarm condition.                                                                                                    | Tare                             | Zeros out display                                                                                                    |
| Backlight                     | Powered by 4-20 mA loop. Intensity varies with signal level                                                                                                    | Password                         | Programmable password restricts modification of programmed settings.                                                                    |
| Top Line                      | 5 digits (-9999 to 99999) or 5 characters (all capital & most lower-case letters)                                                                                                    | Non-Volatile<br>Memory           | All programmed settings are stored in non-<br>volatile memory for a minimum of ten years if<br>power is lost.                           |
| Bottom Line                   | 8 digits (-9,999,999 to 99,999,999; separated<br>by commas) or 8 characters (all capital & most<br>lower-case letters)                                                                       | Normal Mode<br>Rejection         | 64 dB at 50/60 Hz                                                                                                    |
| Bargraph                      | 20 segments, numeric percent indication at top                                                                                                    | Connections                      | Removable screw terminals accept 12 to 22                                                                                               |
| Decimal Point                 | Up to four decimal places on top line and up to seven decimal places on bottom line                                                                                                    | DI Digital Input<br>Contacts     | 2.1 VDC on contact. Connect normally open<br>contacts across DI+ to DI-                                                                 |
| Commas                        | Commas to indicate 1000s (e.g. 88,987,628)<br>on bottom line                                                                                                    | DI Digital Input<br>Logic Levels | Logic High: 2.4 to 30 VDC (max)<br>Logic Low: 0 to 0.9 VDC                                                                              |
| Dual-Scale<br>Feature         | The input can be displayed in different scales<br>on the top and bottom lines. For instance, the<br>top line could display the input in height and                                           | Tightening Torque                | Screw terminal connectors: 4.5 lb-in (0.5 Nm)<br>Mounting screws: 8.0 lb-in max. (0.9 Nm)                                               |
|                               | the bottom line could display that same input in volume.                                                                                                    | Overall<br>Dimensions            | 4.68" x 2.45" x 3.79"<br>(119 mm x 62 mm x 96 mm) (W x H x D)                                                                           |
| Alarm Indication              | Red backlight, flashing display, bargraph seg-<br>ment flashes on alarm.                                                                                                    | Weight                           | 8.7 oz (247g) with option board                                                                                                    |
| Alarm Message                 | On or Off; user programmable, 8 characters<br>maximum. Displayed every 10 seconds for 1<br>second on bottom line.                                                                            | Warranty                         | 3 years parts and labor                                                                                                    |
| Display Update<br>Rate        | Ambient > -10°C: 1 Update/Second<br>Ambient = -20°C: 1 Update/2 Seconds<br>From -20°C to -40°C the update rate slows<br>down 1 second for every -2°C (e.g. at -24°C, 1<br>update/4 seconds). |                                  |                                                                                                    |
| Overrange                     | Top: 99999; Bottom: 99,999,999 (flashing)                                                                                                    |                                  |                                                                                                    |

#### Common Open Collector & Relay (Alarm) Specifications

| High or Low<br>Alarm       | User programmable for high or low alarm                                                                                                    |  |  |
|----------------------------|----------------------------------------------------------------------------------------------------|--|--|
| Alarm Deadband             | 0-100% FS, user programmable                                                                                                    |  |  |
| On & Off Time<br>Delay     | 0 to 9,999 seconds                                                                                                    |  |  |
| Fail-Safe<br>Operation     | Independent for each open collector and relay<br>Fail-safe on, the output is on under normal<br>conditions<br>Fail-safe off, the output is on under alarm<br>conditions |  |  |
| Alarm Operation            | Automatic, automatic with manual override,<br>latching (manual reset anytime), latching with<br>reset after cleared (manual reset only after<br>alarm has cleared)      |  |  |
| Alarm Indication           | Red backlight, Flashing display, Bargraph segment flashes on alarm.                                                                                                    |  |  |
| Alarm Message              | On or Off; User programmable, 8 characters maximum; Displayed every 10 sec for 1 sec on bottom                                                                          |  |  |
| Alarm<br>Acknowledge       | Front panel ACK button or external digital input resets output and screen indication                                                                                    |  |  |
| Auto Initialization        | When power is applied to the meter, open collectors and relays will reflect the state of the input to the meter                                                         |  |  |
| Timer Output               | One-shot or Continuous<br>Off Time Delay: 1 sec to 99:59:59<br>(hrs:min:sec)<br>On Time: 1 sec to 99:59:59 (hrs:min:sec)                                                |  |  |
| Stopwatch                  | Output turns on when started and off when stopped                                                                                                    |  |  |
| Open Colle                 | ctor Output                                                                                                    |  |  |
| Rating                     | Two NPN, Isolated open collector, 5-30 VDC @ 150 mA maximum                                                                                                    |  |  |
| Output<br>Assignment       | Pulse, Alarm, Timer, Stopwatch on/off, or<br>Disable                                                                                                    |  |  |
| Pulse Output<br>Source     | PV (PV1, PV2) or Test Frequency                                                                                                    |  |  |
| Pulse Output<br>Factor     | 0.000001 to 999,999.9                                                                                                    |  |  |
| Pulse Width                | 0.5 ms @ 1 kHz; 500 ms @ 1 Hz;<br>50% duty cycle                                                                                                    |  |  |
| Pulse Output<br>Frequency  | 1,000 Hz maximum                                                                                                    |  |  |
| Quadrature Pulse<br>Output | Available for Output 2 (90° behind Output 1)                                                                                                    |  |  |
| Alarm Output               | Assign to PV (PV1, PV2) or Digital Input                                                                                                    |  |  |

#### Solid State Relays

|                                                                                                    | · · · · · · · · · · · · · · · · · · ·                                                                                                    |
|----------------------------------------------------------------------------------------------------|----------------------------------------------------------------------------------------------------|
| Rating                                                                                                    | 250 VAC/VDC @ 1A resistive                                                                                                    |
|                                                                                                    | 75VA; 250VAC; 0.6A pilot duty (inductive) –                                                                                                    |
|                                                                                                    | UL Code D300<br>25\/A: 250\/DC: 0.6A pilot duty (inductive) -                                                                                                    |
|                                                                                                    | UL Code R300                                                                                                    |
| Noise<br>Suppression                                                                                                    | Metal oxide varistors across outputs                                                                                                    |
| Relay<br>Assignment                                                                                                    | Pump Alternation, Alarm, Timer, Stopwatch on/off, or Disable                                                                                                    |
| Alarm Output<br>Source                                                                                                    | Assign to PV (PV1, PV2) or Digital Input                                                                                                    |
| Pump Alternation                                                                                                    | Relays will alternate with each pump cycle<br>and alternation can be based on elapsed<br>time. Pump alternation time can be pro-<br>gramed for: 0 to 999:59 (hrs:min)                                                                                                    |
| Relay (Pump)<br>Runtime                                                                                                    | Meter will keep track of how long each relay<br>(pump) has operated and display this infor-<br>mation                                                                                                    |
| Relay (Pump)<br>Cycles                                                                                                    | Meter will keep track of how many times the relays (pumps) have cycled and display this information                                                                                                    |
| 4-20 mA Tra                                                                                                    |                                                                                                    |
|                                                                                                    | ansmitter Output                                                                                                    |
| Accuracy                                                                                                    | ±0.05% FS ±0.001mA                                                                                                    |
| Accuracy<br>Output Source                                                                                                    | ±0.05% FS ±0.001mA<br>PV1, PV2, re-transmit; reverse scaling al-<br>lowed                                                                                                    |
| Accuracy<br>Output Source<br>Scaling Range                                                                                                    | ±0.05% FS ±0.001mA<br>PV1, PV2, re-transmit; reverse scaling al-<br>lowed<br>1.00 to 23.0 mA                                                                                                    |
| Accuracy<br>Output Source<br>Scaling Range<br>Disable                                                                                                    | ±0.05% FS ±0.001mA<br>PV1, PV2, re-transmit; reverse scaling al-<br>lowed<br>1.00 to 23.0 mA<br>High impedance state, less than 1 mA                                                                                                    |
| Accuracy<br>Output Source<br>Scaling Range<br>Disable<br>Calibration                                                                                               | ±0.05% FS ±0.001mA PV1, PV2, re-transmit; reverse scaling al-<br>lowed 1.00 to 23.0 mA High impedance state, less than 1 mA Factory calibrated 4.00 to 20.00 mA                                                                                                    |
| Accuracy<br>Output Source<br>Scaling Range<br>Disable<br>Calibration<br>Underrange                                                                                 | ±0.05% FS ±0.001mA<br>PV1, PV2, re-transmit; reverse scaling al-<br>lowed<br>1.00 to 23.0 mA<br>High impedance state, less than 1 mA<br>Factory calibrated 4.00 to 20.00 mA<br>1.0 mA, 3.5 mA, or 3.8 mA (If input < 3.5 mA);<br>or Off; user selectable                                                                                                    |
| Accuracy<br>Output Source<br>Scaling Range<br>Disable<br>Calibration<br>Underrange<br>Overrange                                                                    | ±0.05% FS ±0.001mA<br>PV1, PV2, re-transmit; reverse scaling al-<br>lowed<br>1.00 to 23.0 mA<br>High impedance state, less than 1 mA<br>Factory calibrated 4.00 to 20.00 mA<br>1.0 mA, 3.5 mA, or 3.8 mA (If input < 3.5 mA);<br>or Off; user selectable<br>20.5 mA, 20.8 mA, or 23.0 mA (If input > 20.5<br>mA); or Off; user selectable                          |
| Accuracy<br>Output Source<br>Scaling Range<br>Disable<br>Calibration<br>Underrange<br>Overrange<br>Isolation                                                       | ±0.05% FS ±0.001mA<br>PV1, PV2, re-transmit; reverse scaling al-<br>lowed<br>1.00 to 23.0 mA<br>High impedance state, less than 1 mA<br>Factory calibrated 4.00 to 20.00 mA<br>1.0 mA, 3.5 mA, or 3.8 mA (If input < 3.5 mA);<br>or Off; user selectable<br>20.5 mA, 20.8 mA, or 23.0 mA (If input > 20.5<br>mA); or Off; user selectable<br>500 V input-to-output |
| Accuracy<br>Output Source<br>Scaling Range<br>Disable<br>Calibration<br>Underrange<br>Overrange<br>Isolation<br>Temperature Drift                                  |                                                                                                    |
| Accuracy<br>Output Source<br>Scaling Range<br>Disable<br>Calibration<br>Underrange<br>Overrange<br>Isolation<br>Temperature Drift<br>External Loop<br>Power Supply |                                                                                                    |

sistance

## DataLoop<sup>™</sup> LI23 Loop-Powered Process Meter

# **Safety Information**

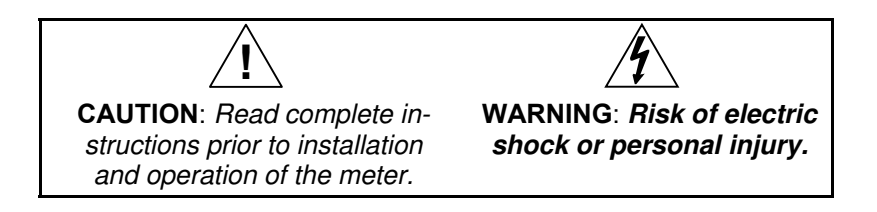

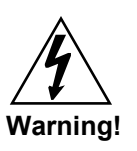

- Hazardous voltages exist within enclosure. Installation and service should be performed only by trained service personnel.
- Service requiring replacement of internal components must be performed at the factory.

## Installation

There is no need to remove the meter from its case to complete the installation, wiring, and setup of the meter for most applications.

## Unpacking

Remove the meter from box. Inspect the packaging and contents for damage. Report damages, if any, to the carrier.

If any part is missing or the meter malfunctions, please contact your supplier or the factory for assistance.

## **Panel Mounting Instructions**

- Prepare a standard 1/8 DIN panel cutout 3.622" x 1.772" (92 mm x 45 mm). Refer to Figure 1 below, for more details.
- Clearance: allow at least 4.0" (102 mm) behind the panel for wiring.
- Panel thickness: 0.04" 0.25" (1.0 mm 6.4 mm).
   Recommended minimum panel thickness to maintain Type 4X rating: 0.06" (1.5 mm) steel panel, 0.16" (4.1 mm) plastic panel.
- Remove the two mounting brackets provided with the meter (back-off the two screws so that there is 1/4" (6.4 mm) or less through the bracket. Slide the bracket toward the front of the case and remove).
- Insert meter into the panel cutout.
- Install mounting brackets and tighten the screws against the panel. To achieve a proper seal, tighten the mounting bracket screws evenly until meter is snug to the panel along its short side. DO NOT OVER TIGHTEN, as the rear of the panel may be damaged.

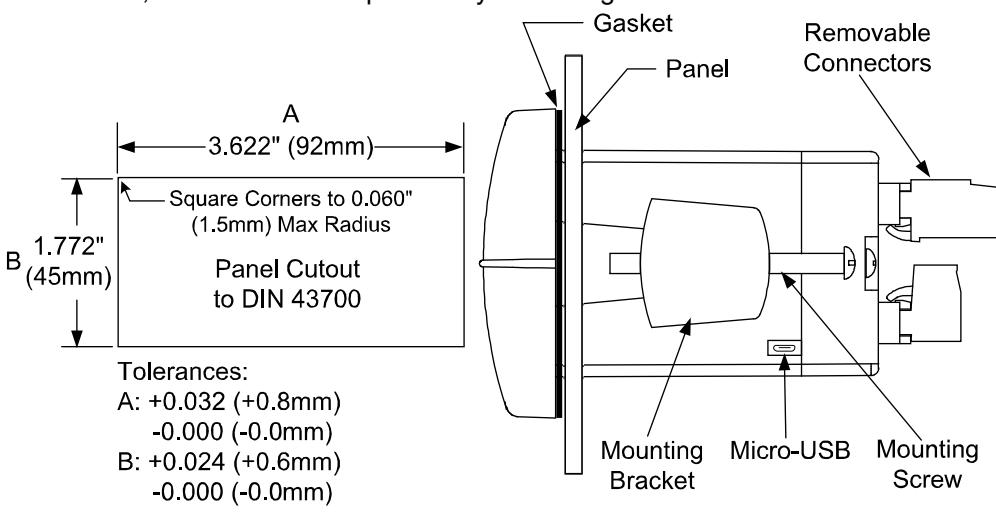

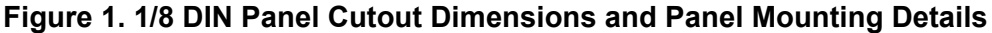

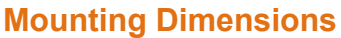

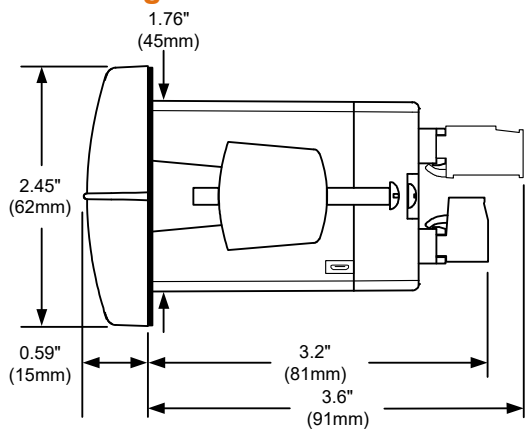

Figure 2. Meter Dimensions - Side View

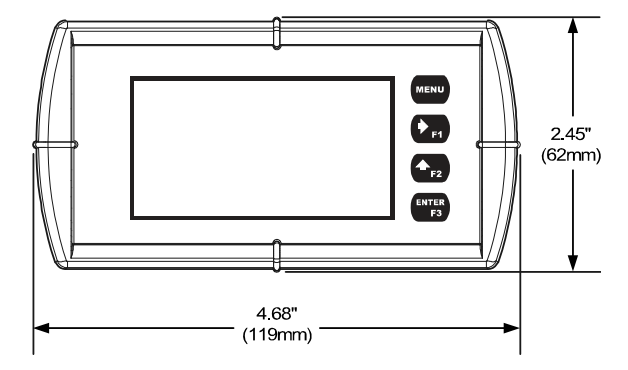

Figure 3. Meter Dimensions - Front View

## **Connections**

All connections are made to removable screw terminal connectors located at the rear of the meter. *This section is only intended for LI23 safe area installations.* 

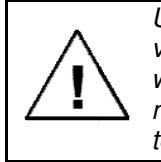

Use copper wire with 60°C or 60/75°C insulation for all line voltage connections. Observe all safety regulations. Electrical wiring should be performed in accordance with all applicable national, state, and local codes to prevent damage to the meter and ensure personnel safety.

#### **Connectors Labeling**

The connectors' label, affixed to the meter, shows the location of all connectors available with requested configuration.

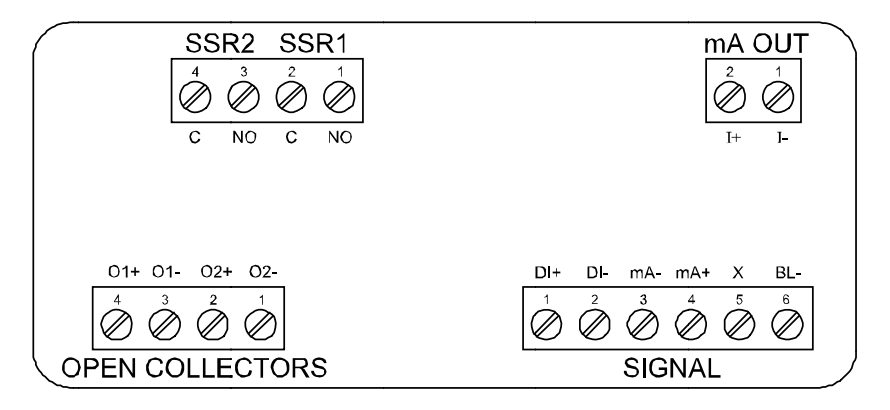

#### Figure 4. Connector Labeling for Fully Loaded Meter

#### **Current Loop (4-20 mA) Connections**

Signal connections are made to a six-terminal connector labeled SIGNAL on Figure 4. The following figures show a 4-20 mA current loop connected to the meter. The first figure shows the connection without the backlight and the second shows the connection with the backlight (the backlight can be disabled/enabled in the SYSTEM menu). The meter is powered by the 4-20 mA current loop.

There are no switches or jumpers to set up for the input. Setup and programming is performed through the front panel buttons or PC-based software.

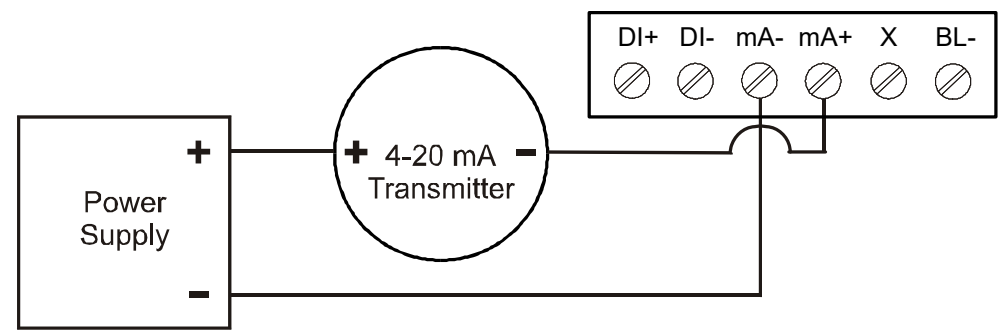

Figure 5. 4-20 mA Input Connection without Backlight

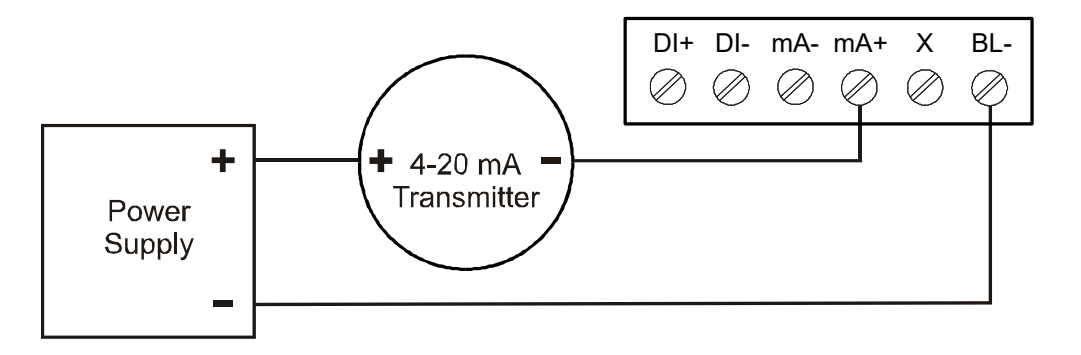

#### Figure 6. 4-20 mA Input Connection with Backlight

The current input is protected against current overload up to 1 amp. The display may or may not show a fault condition depending on the nature of the overload.

#### **Digital Input Connection**

A digital input is standard on the meter. This digital input is connected with a normally open contact across DI+ and DI-, or with an active low signal applied to DI+ and DI-.

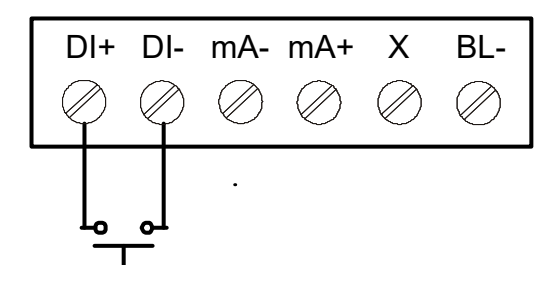

**Figure 7. Digital Input Connections** 

#### 4-20 mA Output Connections

Connections for the 4-20 mA transmitter output are made to the connector terminals labeled mA OUT. The 4-20 mA output must be powered from an external power supply.

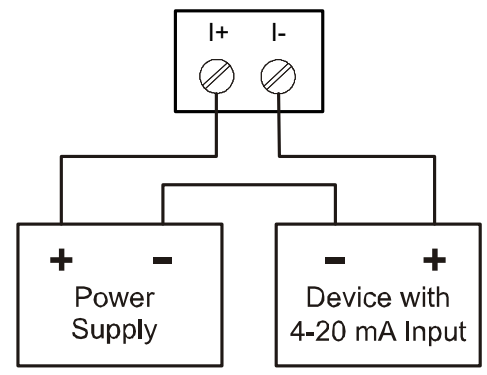

Figure 8. 4-20 mA Output Connections

#### **Solid State Relay Connections**

Relay connections are made to a four-terminal connector labeled SSR1 and SSR2 in Figure 4. Each relay's C terminal is common only to the normally open (NO) contact of the corresponding relay.

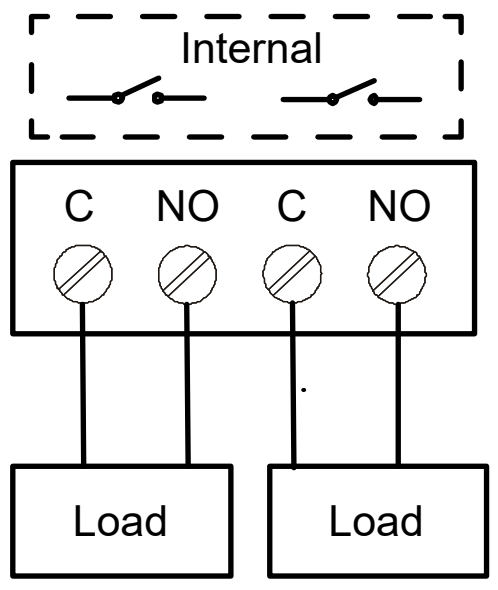

Figure 9. Solid State Relay Connections

#### **Open Collector Outputs**

Open collector output 1 and 2 connections are made to terminals labeled O1+ and O1-, and O2+ and O2-. Connect the alarm or pulse input device as shown below.

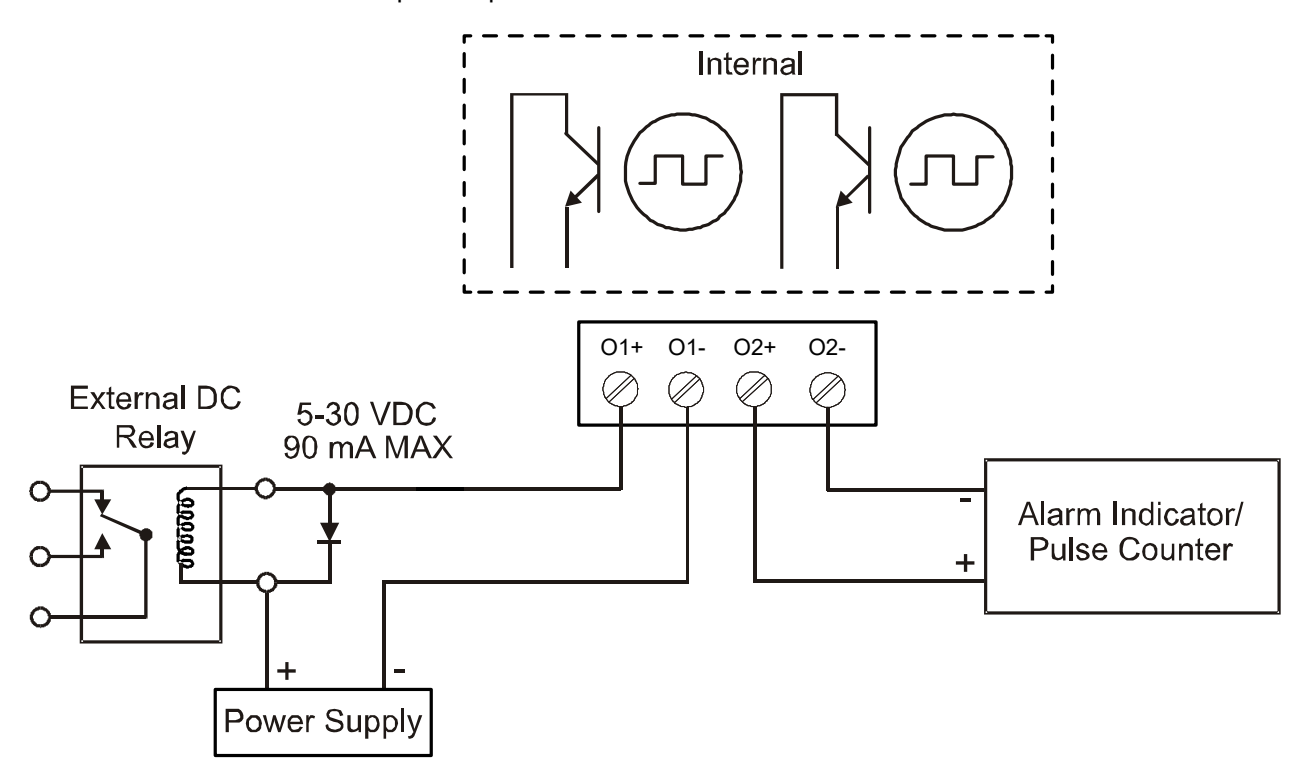

Figure 10. Open Collector Output Connections

# **Setup and Programming**

The meter is factory calibrated prior to shipment to display 0 to 100, which corresponds to the 4-20 mA input. The calibration equipment is traceable to NIST standards.

## **Overview**

There are no jumpers to set; setup and programming is done through the front panel buttons or PC-based software.

## Front Panel Buttons and Status LED Indicators

|                  | FLOWLINE<br>Edvertest |     | MENU<br>→ F1<br>→ F2<br>ENTER<br>F3 |
|------------------|-----------------------|-----|-------------------------------------|
| Button<br>Symbol | Description           | LED | Status                              |
| MENU             | Menu                  |     |                                     |
| ♦ =1             | Right-Arrow/F1        |     |                                     |

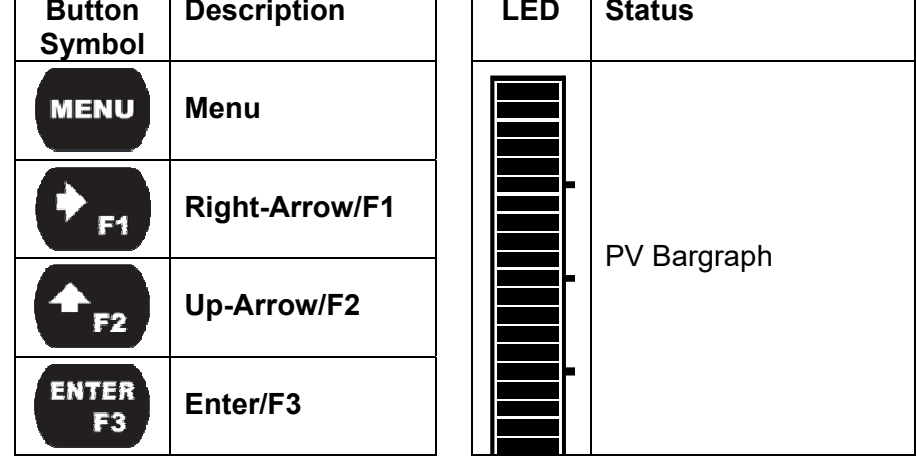

- Press the *Menu* button to enter or exit the *Programming Mode* at any time.
- Press or hold the *Right Arrow* button to scroll forward through the menus, select digits during numeric programming, select characters during text programming, or decrement the value of a digit or character selected with the *Up-Arrow* button.
- Press and hold the *Right-Arrow* button to zero or clear digits/characters while in data-entry mode.
- Press or hold the *Up-Arrow* button to scroll backwards through the menus or to increment the value of a digit or character.
- Press the *Enter* button to access a menu or to accept a setting or programmed digit/character value.

## **Display Functions & Messages**

The meter displays various functions and messages during setup, programming, and operation. The following table shows the main menu functions and messages in the order they appear in the menu.

| Parameter          | Action/Setting Description      | Parameter     | Action/Setting Description         |
|--------------------|---------------------------------|---------------|------------------------------------|
| INPUT (PV 1 & PV2) | Program the meter 4-20 mA input | WEIGHT        | Weight unit class                  |
|                    | (two menus, PV 1 and PV 2, are  | gm            | Grams                              |
|                    | PV 2 under advanced features    | Kg            | Kilograms                          |
|                    | menu)                           | tonnE         | Tonnes (metric)                    |
| SCALE PV (1 or 2)  | Scale the selected PV           | OZ            | Ounces                             |
| UNITS              | Select the display units        | 1b            | Pounds                             |
| VOLUME             | Volume unit class               | ton           | Tons                               |
| GAL                | Gallons                         | CUSTOM        | Custom unit                        |
| L                  | Liters                          | RATE          | Rate unit class                    |
| IGAL               | Imperial Gallons                | /SECOND       | Units per second                   |
| M3                 | Cubic Meters                    | /MINUTE       | Units per minute                   |
| BBL                | Barrels                         | /HOUR         | Units per hour                     |
| BUSH               | Bushels                         | /DAY          | Units per day                      |
| cuYD               | Cubic Yards                     | GAL/(T)       | Gallons per time unit (T)          |
| cuFt               | Cubic Feet                      | L/(T)         | Liters per time unit (T)           |
| culn               | Cubic Inches                    | IGAL/(T)      | Imperial gallons per time unit (T) |
| LiBBL              | Liquid barrels                  | M3/(T)        | Cubic meters per time unit (T)     |
| BBBL               | Beer barrels                    | BBL/(T)       | Barrels per time unit (T)          |
| HECtL              | Hectoliter                      | BUSH/(T)      | Bushels per time unit (T)          |
| AF                 | Acre-Foot                       | cuYD/(T)      | Cubic Yards per time unit (T)      |
| CUSTM              | Custom Unit                     |               | Cubic Feet per time unit (T)       |
| HEIGHT             | Height unit class               |               | Cubic Inches per time unit (T)     |
| INCH               | Inches                          | LiBBL/(T)     | Liquid barrels per time unit (T)   |
| FEET               | Feet                            | BBBL/(T)      | Beer barrels per time unit (T)     |
| FT-IN              | Feet & Inches                   | HECtL/(T)     | Hectoliter per time unit (T)       |
| YARD               | Yards                           |               | Acre-Foot per time unit (T)        |
| СМ                 | Centimeters                     | CUSTOM/       | Custom unit per time unit (T)      |
| М                  | Meters                          | CUSTOM        | Custom unit class                  |
| CUSTOM             | Custom unit                     | C.UNIT        | Custom unit                        |
| TEMP               | Temperature unit class          | INPUT 1       | Program input 1 value              |
| ~F                 | Degrees Fahrenheit              | INP 1         | Enter the input 1 value            |
| ~C                 | Degrees Celsius                 | DISP 1        | Program display 1 value            |
| К                  | Kelvin                          | DSP 1         | Enter the display 1 value          |
| ~RA                | Degrees Rankine                 | INPUT 2       | Program input 2 value (up to 32    |
| PRESSURE           | Pressure unit class             |               | points)                            |
| PSI                | Pounds per square inch          | INP 2         | Enter the input 2 value            |
| InHg               | Inches of mercury               | DISP 2        | Program display 2 value (up to 32  |
| InH2O              | Inches of water                 |               | Enter the display 2 value          |
| mmHg               | Millimeters of mercury          |               | Sovo programmod upito input        |
| Kg/CM2             | Kilograms per square centimeter | SAVE          | and display values                 |
| Kg/M2              | Kilograms per square meter      | OUTPUT        | Program the meter's available      |
| mBAr               | Millibar                        | -             | outputs                            |
| Bar                | Bar                             | OPEN COLLECTR | Program the meter's open collec-   |
| PA                 | Pascal                          |               |                                    |
| hPA                | Hectopascal                     |               |                                    |
| КРА                | Kilopascal                      |               | Open collector 2 setup             |
| MPA                | Megapascal                      | DISABLE       | Disable the open collector         |
| CUSTM              | Custom unit                     | PULSE         | pulse output                       |

# DataLoop™ LI23 Loop-Powered Process Meter

| Parameter     | Action/Setting Description                                               | Parameter | Action/Setting Description                             |
|---------------|--------------------------------------------------------------------------|-----------|--------------------------------------------------------|
| ALARM         | Program the open collector for                                           | SCALE.CAL | Scale or calibrate the mA input                        |
|               | alarm output                                                             | SCALE PV  | Scale the input                                        |
| TIMER         | Program the open collector as a timor                                    | CAL PV    | Calibrate the input                                    |
|               | Program the open collector to turn                                       | CUTOFF    | Set low-flow cutoff                                    |
| STEWATCH      | on while the stopwatch is running                                        | DISABLE   | Disable low-flow cutoff                                |
| RELAY         | Program the meter's relay outputs                                        | ENABLE    | Enable low-flow cutoff                                 |
| OUTPUT1       | Relay 1 setup                                                            | FILTER    | Set noise filter value                                 |
| OUTPUT2       | Relay 2 setup                                                            | 1.0 SEC   | 1 second                                               |
| DISABLE       | Disable the relay                                                        | 2.0 SEC   | 2 seconds                                              |
| ALARM         | Program relay for alarm functional-                                      | 4.0 SEC   | 4 seconds                                              |
|               | Ity                                                                      | 8.0 SEC   | 8 seconds                                              |
| PUMPCTRL      | Program relay for pump control application                               | 16.0 SEC  | 16 seconds                                             |
| TIMER         | Program relay as a timer                                                 | OFF       | Turn filter off                                        |
| STPWATCH      | Program relay to turn on while the                                       | BYPASS    | Set filter bypass (0.0 to 99.9% FS)                    |
|               | stopwatch is running                                                     | PASSWRD   | Set a password for the meter                           |
| RELAY INFO    | View relay run time and cycle                                            | PASS MAIN | Program the main meter password                        |
|               | count                                                                    | USER      | Assign function keys / digital input                   |
| 4-20 Ma       | Program the meter's 4-20 mA                                              | F1        | Assign F1 function key                                 |
| D\/           | Brogram a range to transmit based                                        | F2        | Assign F2 function key                                 |
| FV            | on the display value                                                     | F3        | Assign F3 function key                                 |
| RETRANS       | Retransmit the mA input signal                                           | DI        | Assign digital input                                   |
| DISABLE       | Disable the 4-20 mA output                                               | DISP FN   | Set the function key or digital input                  |
| CONTROL       | Program manual or automatic                                              |           | Cycle max min and D/(a)                                |
| 0.01          |                                                                          | DISPLAY   | Cycle max, min, and PV(s)                              |
| 002           |                                                                          | DISP PV   | Display the PV                                         |
|               |                                                                          | PCTPV     | max (20 mA)                                            |
| RELAYI        | Relay 1                                                                  | D UNITS   | Display the PV's units                                 |
| RELAY2        |                                                                          | D TAG     | Display the PV's tag                                   |
| 4-20 MA       | 4-20 mA output                                                           | DISPMIN   | Display the PV's minimum value                         |
| AUTO          | operation                                                                | DISPMAX   | Display the PV's maximum value                         |
| MANUAL        | Manually control selected output                                         | MIN MAX   | Display the PV's minimum and                           |
|               | Program the meter's advanced                                             | D mA IN   |                                                        |
|               | features                                                                 |           | Display the current mA output                          |
| PV SETUP      | Advanced input programming (two                                          | DIIIAOOT  | value                                                  |
| (PV 1 & PV 2) | menus, PV 1 and PV 2, are availa-<br>ble if in dual scale mode; see PV 2 | MENU FN   | Set the function key or digital input to access a menu |
| SOURCE        | under advanced features menu)<br>Select PV 2 source (dual-scale          | RLYINFO   | Go to relay information menu (IN-                      |
|               | only; see PV 2 under advanced<br>features menu)                          | MANCTRL   | Go to output control menu                              |
| 4-20 ma       | Source PV 2 from the mA input                                            |           | (CONTROL)                                              |
| PV 1          | Source PV 2 from PV 1                                                    | TIMR OC1  | Open collector 1 timer                                 |
| FUNCTION      | Select linear, square root, or pro-                                      | TIMR OC2  | Open collector 2 timer                                 |
|               | grammable exponent function                                              | TIMER R1  | Relay 1 timer                                          |
| LINEAR        | Set meter for linear function and<br>select number of linearization      | TIMER R2  | Relay 2 timer<br>Set the function key or digital input |
|               | points                                                                   |           | to start or stop a timer                               |
| SQROOT        | Set meter for square root extrac-                                        | STRT.ALL  | Start all timers                                       |
| EVDONICNIT    | Sot motor for programmable curse                                         | STOP.ALL  | Stop all timers                                        |
| EXPUNENT      | nent and enter exponent value                                            | S.STP.ALL | Start or stop all timers                               |
| RH TANK       | Round horizontal tank (dual-scale                                        | 0C1       | Start/stop open collector 1 timer                      |
|               | only; see PV 2 under advanced                                            | 0C2       | Start/stop open collector 2 timer                      |
|               | features menu)                                                           | RI Y1     | Start/stop relay 1 timer                               |

# DataLoop™ LI23 Loop-Powered Process Meter

| Parameter | Action/Setting Description                                       | Parameter         | Action/Setting Description                                  |
|-----------|------------------------------------------------------------------|-------------------|-------------------------------------------------------------|
| RLY2      | Start/stop relay 2 timer                                         | VER               | The software version                                        |
| START     | Start the selected timer output                                  | MODEL             | The meter model number                                      |
| STOP      | Stop the selected timer output                                   | ID.TAG            | The meter identifier tag                                    |
| STR-STP   | Start or stop the selected timer                                 |                   | Press <i>Enter</i> to edit tag                              |
|           | output                                                           | ICAL              | Internal calibration used for scaling                       |
| ALARM.FN  | Set the function key or digital input                            | DISPLAY           | Program the meter's display                                 |
|           | cess set points                                                  | UNITS             | Change the display units within the selected unit class     |
| ACK       | Acknowledge all active alarms                                    | DEC.PT            | Change the decimal point location                           |
| SETPOINT  | Access all output set points                                     | COMMA             | Enable or disable the use of a                              |
| SETPT.OC1 | Access open collector 1 set point                                |                   | comma on the bottom display                                 |
| SEIPI.OC2 | Access open collector 2 set point                                | ENABLE            | Enable comma (default)                                      |
| SETPT.R1  | Access relay 1 set point                                         | DISABLE           |                                                             |
| SETPT.R2  | Access relay 2 set point                                         | BARGRAPH          | Enable or change the bargraph                               |
| SWATCH.FN | Set the function key or digital input to activate stopwatch      | PV (1 or 2)       | Set the bargraph to display the PV percentage of full scale |
| START     | Start the stopwatch                                              | OFF               | Turn the bargraph feature off                               |
| STOP      | Pause/Stop the stopwatch                                         | ТОР               | Set what to display on the top line                         |
| STR-STP   | Start or stop the stopwatch                                      | PV (1 or 2)       | Display the process variable                                |
| TARE.FN   | Set the function key or digital input to tare the display        | PV+UNIT (1 or 2)  | Display the process variable and<br>units alternating       |
| TARE      | Tare the display value                                           | PV+TAG (1 or 2)   | Display the process variable and                            |
| RST TARE  | Reset the display value                                          | TACLUNUT          | tag alternating                                             |
| HOLD FN   | Set the function key or digital input                            |                   | Display tag and units alternating                           |
|           | to hold an output                                                | PV+0+1AG (1 OF 2) | and tag alternating                                         |
| HOLD.OUT  | Hold all outputs                                                 | PV1+PV2           | Display both process variables                              |
| HLD.UNHLD | Hold or un-hold all outputs                                      |                   | (dual-scale only; see PV 2 under                            |
| OC1+2     | Hold/un-hold open collector out-                                 |                   | advanced features menu)                                     |
| RI Y1+2   | Hold/un-hold relay outputs                                       | TAG               | Display the tag                                             |
| mAQUT     | Hold/un-hold 4-20 mA output                                      | STPWATCH          | Display the stopwatch                                       |
| HOLD      | Hold selected output                                             | TIMR OC1          | Display open collector 1 timer                              |
| HIDUNHID  | Hold or un-hold selected output                                  | TIMR OC2          | Display open collector 2 timer                              |
|           | Disable function key or digital input                            | TIMER R1          | Display relay 1 timer                                       |
| RST EN    | Set the function key or digital input                            | TIMER R2          | Display relay 2 timer                                       |
| NJ1 IN    | to reset a value                                                 | MIN               | Display minimum value                                       |
| RESET     | Reset min, max, or max/min PV                                    | MAX               | Display maximum value                                       |
| R MIN.MAX | Reset max and min PV value                                       | MIN MAX           | Display alternating min and max                             |
| HINT      | Display hint text on key press and                               | OFF               | Turn top line off                                           |
|           | execute action on next key press                                 | UNITS             | Display the units                                           |
| OFF       | Turn the hint function off                                       | BOTTOM            | Set what to display on the bottom                           |
| ON        | Turn the hint function on                                        |                   | Dieploy the unite                                           |
| SYSTEM    | Program system settings                                          |                   | Display the process variable                                |
| AOUTCAL   | Calibrate the analog output                                      |                   | Display the process variable and                            |
| DEFAULT   | Reset meter to factory defaults                                  | PV+ONIT (1 OF 2)  | unit alternating                                            |
| PV 2      | Enable the meter to scale a se-<br>cond PV based on the mA input | PV+TAG (1 or 2)   | Display the process variable and tag alternating            |
| DISABLE   | Disable dual-scale feature (default)                             | TAG+UNIT          | Display the tag and unit alternating                        |
| ENABLE    | Enable dual-scale feature                                        | PV+U+TAG (1 or 2) | Display the process variable, unit.                         |
| BACKLITE  | Enable/disable display backlight                                 |                   | and tag alternating                                         |
| ENABLE    | Enable the backlight (default)                                   | PV1+PV2           | Display both process variables                              |
| DISABLE   | Disable the backlight                                            |                   | (dual-scale only; see PV 2 under                            |
| INFO      | View meter software, version, and                                | TAG               | Display the tag                                             |
|           | model; change the identifier tag                                 |                   | Display the stopwatch                                       |
| SFT       | i ne software ID number                                          |                   | Display the stopwatch                                       |

## DataLoop<sup>™</sup> Ll23 Loop-Powered Process Meter

**Instruction Manual** 

| Parameter | Action/Setting Description     | Parameter       | Action/Setting Description          |
|-----------|--------------------------------|-----------------|-------------------------------------|
| TIMR OC1  | Display open collector 1 timer | PV PCT (1 or 2) | Display the process variable per-   |
| TIMR OC2  | Display open collector 2 timer |                 | centage of full scale               |
| TIMED D1  | Display relay 1 timer          | mA IN           | Display the current mA input value  |
|           | Display relay r timer          |                 | Display the current mA output value |
| TIMER R2  | Display relay 2 timer          | mA OUT          |                                     |
| OFF       | Turn bottom line off           |                 |                                     |

## Main Menu

The main menu consists of all the meter's programmable functions: *Input, Output, Advanced,* and *Display*.

- Press *Menu* button to enter *Programming Mode* then press the *Right-Arrow* button to move forward through the menu and the *Up-Arrow* button to move back.
- Press *Menu* at any time to go back one level or press & hold to exit and return to *Run Mode*. Changes made to settings prior to pressing *Enter* are not saved.
- Changes to the settings are saved to memory only after pressing *Enter/F3* to confirm the setting or pressing *Enter/F3* at the SAVE? screen when available.

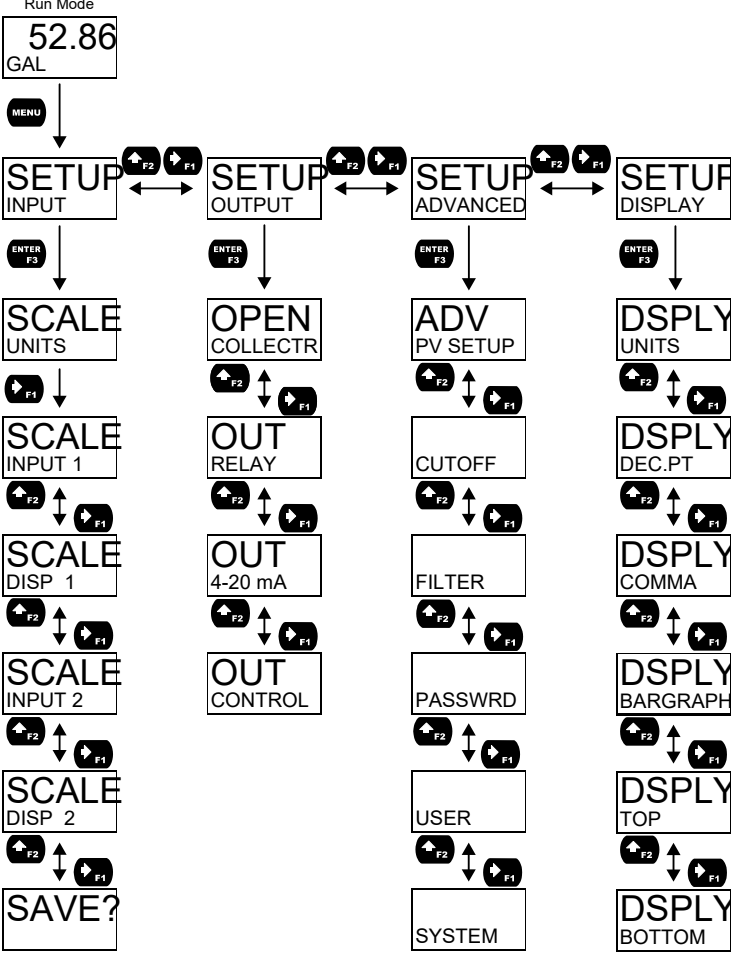

### **Setting Numeric Values**

The numeric values are set using the *Right* and *Up-Arrow* buttons. Press *Right-Arrow* to select next digit and *Up-Arrow* to increment digit value. The selected digit will flash.

Press and hold **Up-Arrow** to auto-increment the display value. If you have made a mistake or would like to enter a new value, select the left-most digit and press and hold the **Right-Arrow** button until all digits reset to zero.

Press the *Enter* button at any time to accept a setting or *Menu* button to exit without saving changes. **Note:** the underscore in the graphic below is provided to show which digit would be flashing.

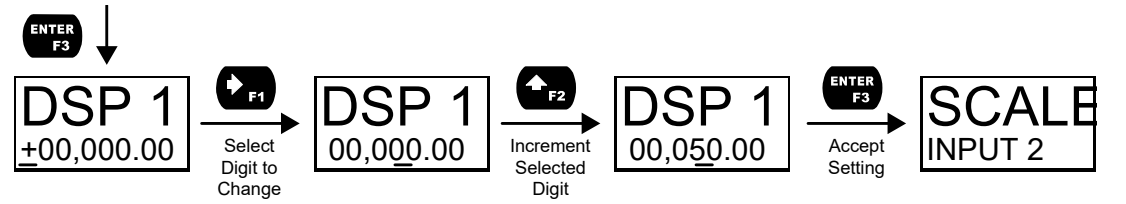

## Setting Up the Input Signal (INPUT)

It is very important to read the following information, before proceeding to program the meter:

- The meter is factory calibrated prior to shipment to display 0-100 gallons, which corresponds to the 4-20 mA input. The calibration equipment is traceable to NIST standards.
- A calibrated signal source is not needed to scale the meter.
- The LI23 is a single input meter with dual-scale capability.

Enter the *Input* menu to scale the meter to display the 4-20 mA input. The input is capable of accepting any signal from 4 to 20 mA.

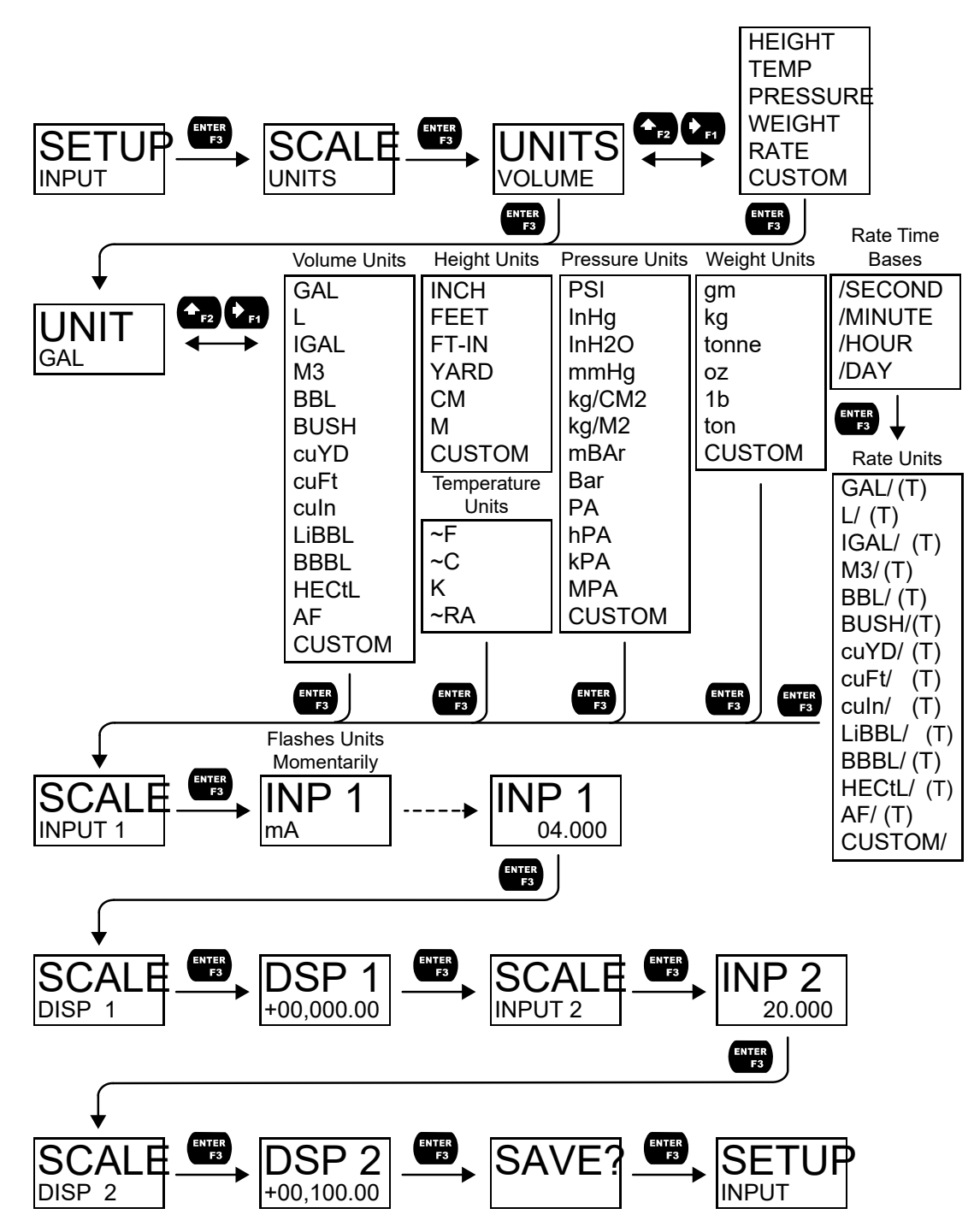

#### Available Unit Classes and Units

The meter has six available preprogrammed unit classes, *volume*, *height*, *temperature*, *pressure*, *weight*, and *rate*. Each unit class has the following available units to choose from:

| Volume Units (VOLUME)    |                    | Pressure Units (PRESSURE) |                   | Rate Time Bases (TIME) |                     |
|--------------------------|--------------------|---------------------------|-------------------|------------------------|---------------------|
| GAL                      | Gallons            | PSI                       | Pounds per square | /SECOND                | Units per second    |
| L                        | Liters             |                           | inch              | /MINUTE                | Units per minute    |
| IGAL                     | Imperial Gallons   | InHg                      | Inches of mercury | /HOUR                  | Units per hour      |
| M3                       | Cubic Meters       | InH2O                     | Inches of water   | /DAY                   | Units per day       |
| BBL                      | Barrels            | mmHg                      | Millimeters of    |                        |                     |
| BUSH                     | Bushels            |                           | mercury           | Rate Units             | (RATE)              |
| cuYD                     | Cubic Yards        | Kg/CM2                    | Kilograms per     | GAL/(T)                | Gallons per time    |
| cuFt                     | Cubic Feet         |                           | square centimeter |                        | unit (T)            |
| culn                     | Cubic Inches       | Kg/M2                     | Kilograms per     | L/(T)                  | Liters per time     |
| LiBBL                    | Liquid barrels     | DA.                       |                   |                        | unit (T)            |
| BBBL                     | Beer barrels       | MBAr                      | Millipar          | IGAL/(T)               | Imperial gallons    |
| HECtL                    | Hectoliter         | Bar                       | Bar               |                        | per time unit (1)   |
| AF                       | Acre-Foot          | PA                        | Pascal            | M3/(1)                 | Cubic meters per    |
| CUSTOM                   | Custom Unit        | hPA                       | Hectopascal       |                        | time unit (1)       |
|                          |                    | КРА                       | Kilopascal        | BBL/(I)                | Barrels per time    |
| Height Units (HEIGHT)    |                    | MPA                       | Megapascal        |                        | Bushols por time    |
| INCH                     | Inches             | CUSTOM                    | Custom unit       | возп/(Т)               | unit (T)            |
| FEET                     | Feet               |                           |                   | cuYD/(T)               | Cubic Yards per     |
| FT-IN                    | Feet & Inches      | weight U                  |                   | cu12/(1)               | time unit (T)       |
| YARD                     | Yards              | gm                        | Grams             | cuFt/(T)               | Cubic Feet per      |
| CM                       | Centimeters        | Kg                        | Kilograms         |                        | time unit (T)       |
| M                        | Meters             | tonnE                     | Tonnes (metric)   | culn/(T)               | Cubic Inches per    |
| CUSTOM                   | Custom unit        | OZ                        | Ounces            |                        | time unit (T)       |
| 00010101                 | Oustoin unit       | 1b                        | Pounds            | LiBBL/(T)              | Liquid barrels per  |
| Temperature Units (TEMP) |                    | ton                       | Tons              |                        | time unit (T)       |
| ~F                       | Degrees Fahrenheit | CUSTOM                    | Custom unit       | BBBL/(T)               | Beer barrels per    |
| ~                        | Degrees Celsius    |                           |                   |                        | time unit (T)       |
| ĸ                        | Kelvin             |                           |                   | HECtL/(T)              | Hectoliter per time |
| ~RA                      | Degrees Rankine    |                           |                   |                        |                     |
| RA Degrees Markine       |                    |                           |                   | AF/(1)                 | Acre-Foot per       |
|                          |                    |                           |                   |                        |                     |
|                          |                    |                           |                   |                        |                     |

### Setting Custom Units (CUSTOM)

When the desired unit class or unit of measure within a class is not available, a custom unit may be programmed. Select the CUSTOM menu (or CUSTOM unit within a unit class) in order to enter a custom unit name.

Text values are set using the *Right* and *Up* arrow buttons. Press *Right* arrow to select next character and *Up* arrow to increment character value. The selected character will flash. Press and hold the *Up* or *Right* arrow buttons to auto-increment or decrement the character. Press Enter to accept the character.

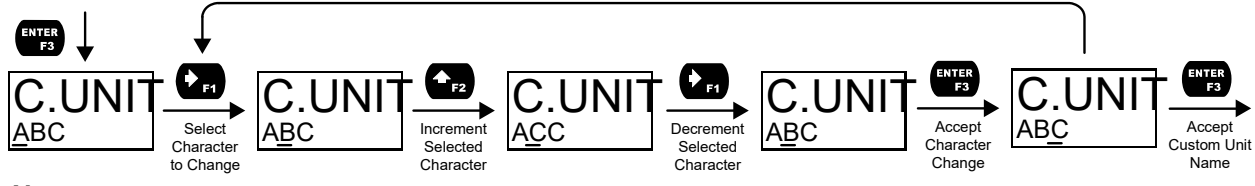

Notes:

- Press and hold the Right arrow while no character is being edited to erase all characters to the right of the flashing character
- Press and hold Up or Right arrow to auto-increment or decrement a selected character.

time unit (T)

### Scaling the 4-20 mA Input

The 4-20 mA input can be scaled to the appropriate values for a given application. The 4-mA input (input 1) should have a corresponding display value (display 1) which represents the low end of the process value range being measured by the transmitter. Likewise, the 20-mA input (input 2) should have a display value (display 2) which represents the high end of the process value range.

**For example:** If the meter is used to display the level of a 100 ft tall tank, the transmitter should send a 4 mA signal when the tank is empty and a 20-mA signal when the tank is full. The meter should be programmed to interpret these inputs on a display range of 0-100, so that at 4-mA the meter will display 0 and at 20-mA the meter will display 100.

Processes which require a non-linear scale can be accommodated using the linear (LINEAR), exponent (EXPONENT), square root (SQROOT), and round horizontal tank (RH TANK) functions available in the Advanced menu. See Signal Input Conditioning Functions (FUNCTION) on page 37.

A signal source is not needed to scale the meter; simply program the inputs and corresponding display values.

## **Setting the Display Features (DISPLAY)**

The meter's display functions may be programmed using the *Display* menu. This menu consists of the following submenus: *Units, Decimal Point, Comma, Bargraph, Top,* and *Bottom*.

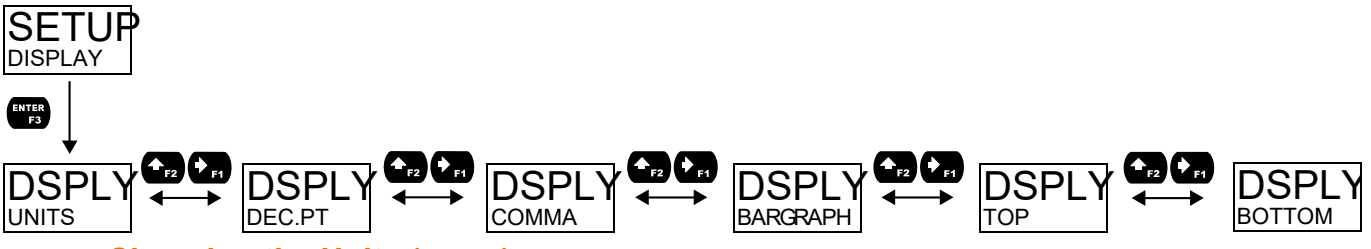

#### Changing the Units (UNITS)

It is possible to change the display units within the selected unit class without the need to re-scale the meter. When selecting a new unit from within the DISPLAY menu (e.g. changing from gallons (GAL) to liters (L)), the meter will automatically convert the display values to display the new unit. Enter the UNITS menu, select a new unit of measure from the list of predefined units, and press the *Enter* button. If entering a custom unit (CUSTOM), a custom conversion factor will need to be entered.

### **Changing the Decimal Place Location (DEC.PT)**

The decimal point may be set with up to seven decimal places or with no decimal point at all. Pressing the Right arrow moves the decimal point one place to the right until no decimal point is displayed, and then it moves to the leftmost position. Pressing the Up arrow moves the decimal point one place to the left.

If the dual-scale level feature is selected, the decimal point selections for PV1 & PV2 are enabled.

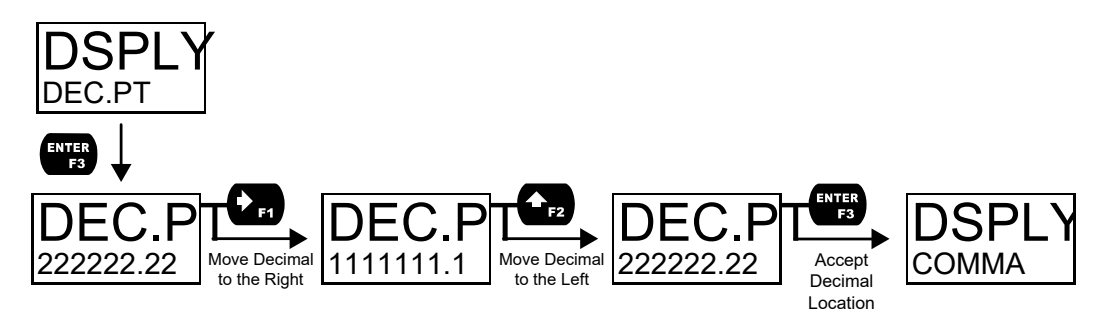

#### Enabling or Disabling the Comma on the Bottom Display (COMMA)

The bottom display is set to show a comma separating the thousands and millions place by default if a numeric value is being displayed. This feature can be disabled or enabled using the *Comma* menu.

## Changing What is Displayed (TOP and BOTTOM)

The two display lines (*Top* and *Bottom*) can be programmed to display different values. Use the *Top* and *Bottom* menus to make these changes. Additional menus are available if the meter is in dual-scale mode to allow the second PV to be displayed on either the top or bottom line.

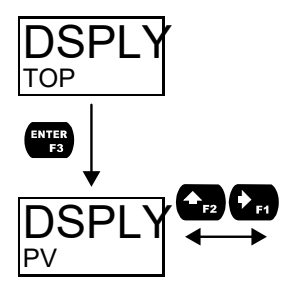

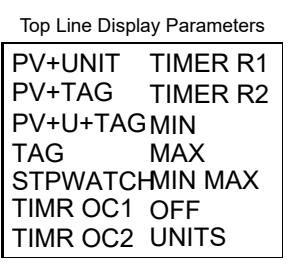

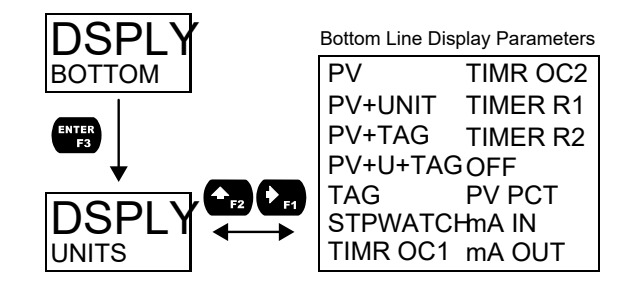

The top line (TOP) can display:

- Process Value (PV)
- Process Value 2 (dual-scale only; see PV 2 under advanced features menu)
- Alternating PV and Units
- Alternating PV and Tag
- Alternating PV, Units, and Tag
- Tag
- Stopwatch
- Open Collector 1 or 2 Timer
- Relay 1 or 2 Timer
- Minimum Value, Maximum Value, or Both
- Off (Blank)
- Units

The bottom line (BOTTOM) can display:

- Units
- Process Value (PV)
- Process Value 2 (dual-scale only; see PV 2 under advanced features menu)
- Alternating PV and Units
- Alternating PV and Tag
- Alternating Tag and Units
- Alternating PV, Units, and Tag
- Tag
- Stopwatch
- Open Collector 1 or 2 Timer
- Relay 1 or 2 Timer
- Off (Blank)
- PV's Percentage of Full Scale
- The mA Input
- The mA Output

## **Programming the Bargraph**

The LI23/4 comes equipped with a bargraph display for applications where a visual representation of the process variable's percentage of full scale is desirable. This feature can be enabled or disabled using the *Bargraph* menu (BARGRAPH). The value displayed on the bargraph can be the percentage of full scale (PV PCT) or the percentage of a user-programmable range (PV). If the meter is in dual-scale mode, the bargraph can be assigned to display either PV1 or PV2 using this menu.

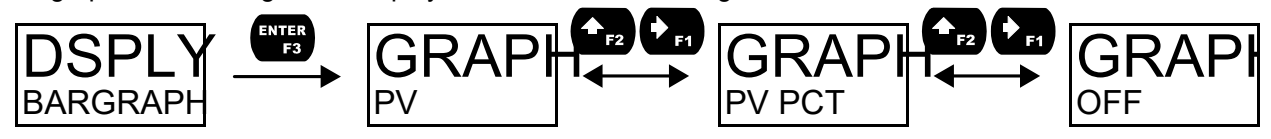

## **Programming the Outputs (OUTPUT)**

Depending on the purchased model, the meter may be available with two open collector outputs, two solid state relays, and one 4-20 mA output. The *Output* menu will only show options for the available outputs. See Ordering Information on page 5 for details.

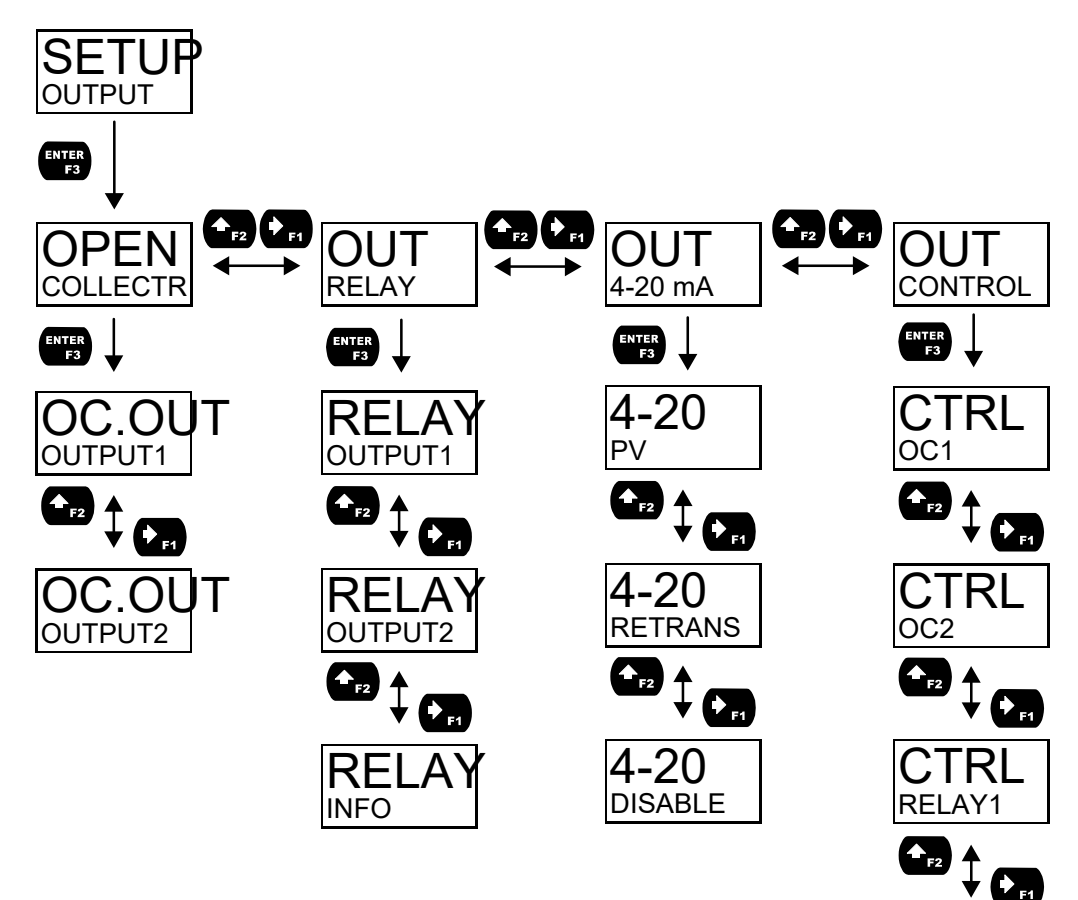

CTRL RELAY2

**CTRL** 4-20 mA

### **Open Collector Outputs (OPEN COLLECTR)**

The meter is equipped with two NPN open collector outputs that may be set up for pulse outputs, alarms, timed pulses, or disabled.

Pulse outputs can be set to transmit the PV value (PV1 or PV2 if meter is in dual-scale mode). Output 2 may be used to generate a quadrature output based on the other open collector output. An output test mode is also selectable to generate pulses at a constant programmable frequency.

Alarms are available based on the PV value or the digital input. The alarm status will show on the display even if the output is not wired.

A timer output (TIMER) turns the open collector on and off at the specified time intervals. The timer can be set as single-shot or continuous timer.

The stopwatch output (STPWATCH) allows the open collector to be manually activated by starting the stopwatch. The stopwatch count can be displayed on the top or bottom line.

The output may be disabled by selecting DISABLE.

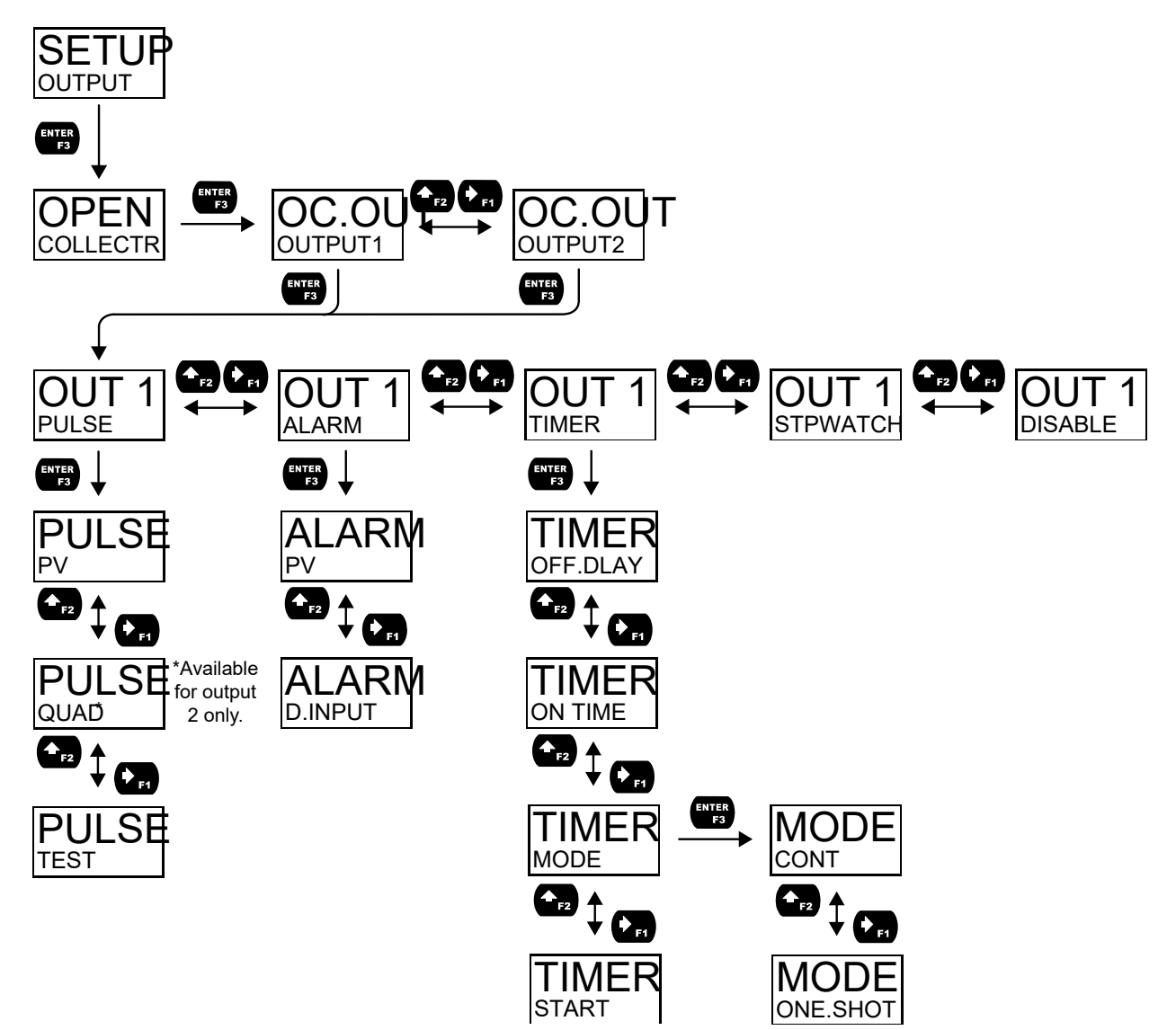

#### Pulse (PULSE)

Pulse outputs may be assigned to output the PV at a programmable factor. The factor determines the number of pulses per second which should be generated per unit of measure. For example, if the meter display shows 100 gallons and the factor is set to 2, the number of pulses generated per second would be 200. The maximum frequency is 1,000 Hz.

Setting output 2 to quadrature will duplicate the other open collector output, but lag by 90 degrees out of phase. The other output should be programmed as desired for the quadrature output function and must be a pulse (PULSE) output selection. The quadrature maximum frequency for both outputs is 500 Hz. The TEST option will output a fixed number of pulses per second based on the FREQ value entered.

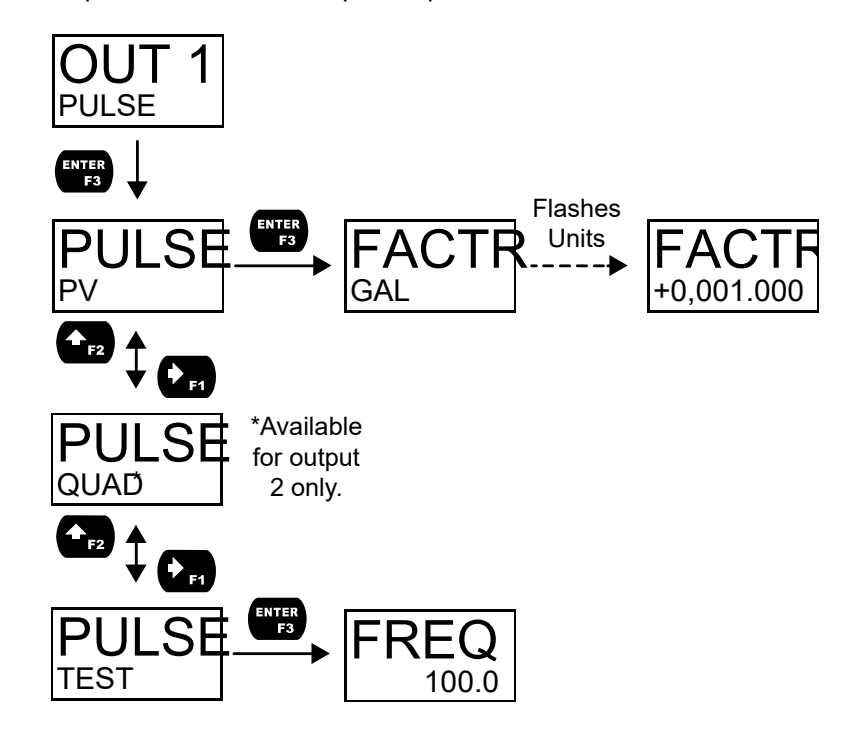

#### Alarm (ALARM)

Alarm outputs may be assigned to the PV or the digital input. When assigned to the PV, the alarm may be set as either a high alarm or a low alarm. Alarm actions (AUTO, AUTO.MAN, LATCH, L-CLEAR) determine how and when the alarm should be reset. They operate as follows:

- Automatic (AUTO): Alarm will reset automatically once the alarm condition has cleared.
- Automatic/Manual (AUTO.MAN): Alarm will reset automatically once the alarm condition has cleared but can also be reset using the *Enter* (ACK) button (or whichever function key is set to acknowledge) at any time.
- Latching (LATCH): Alarm must be reset manually and can be done so at any time. Press the *Enter* (ACK) button at any time to clear the alarm.
- Latching with Reset after Clear (L-CLEAR): Alarm must be reset manually and can only be done so after the alarm condition has cleared. Press the *Enter* (ACK) button after the alarm condition has cleared to reset the alarm.

If the alarm is set to PV, a set and reset point must be programmed. The set point is the display value at which the alarm will turn on and the reset point is the display value at which the alarm will turn off. If the set point is lower than the reset point, the alarm will be a low alarm; if the set point is higher than the reset point, the alarm will be a low alarm will trigger whenever the digital input is triggered.

For both the PV and digital input alarms, a delay before the alarm is turned on or off may be set, as well as a failsafe feature which will inverse the on/off programming.

Alarm states will be displayed on the meter even if no open collector output is physically connected. The alarm indicator (!) will display as well as optional red LED backlight, flashing PV value (PV alarm only), and a programmable alarm message.

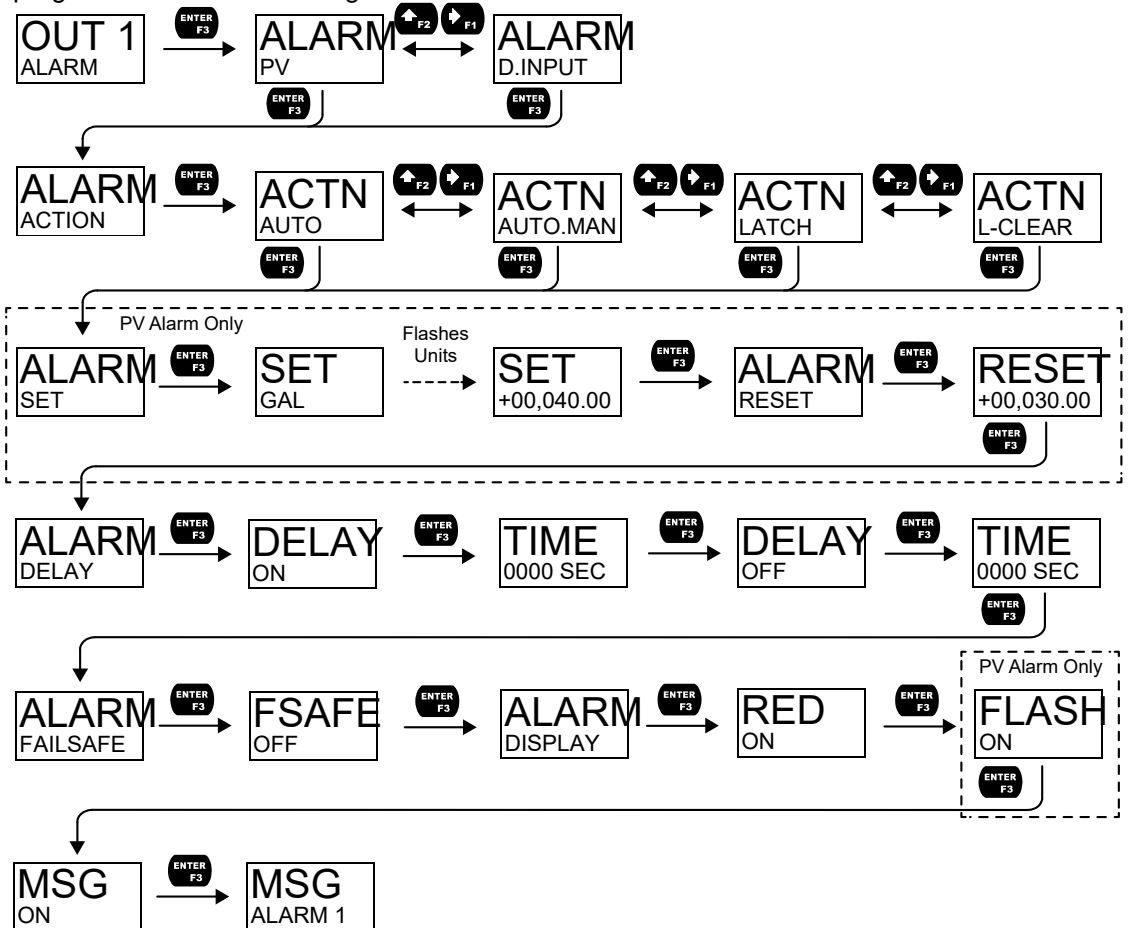

#### Timer (TIMER)

The timer output may be set to generate the timed pulse only once (ONESHOT) or continuously (CONT).

The timer output produces a constant width pulse at a constant frequency, if set as continuous timer. Program the *Off Delay* (OFF.DLAY) from 1 second to 99 hours 59 minutes and 59 seconds. This is the time it takes from selecting START to turning on the output and for how long the output is off in continuous mode.

Program the *On Time* (ON TIME) for the active low pulse from 1 second to 99 hours 59 minutes and 59 seconds (pulse width). This is the period of time for which the output will remain on.

Select *Start* (START) to begin outputting the constant timed pulse.

Select *Stop* (STOP) to end outputting the constant timed pulse.

Function keys or the digital input may be assigned to start and stop timer functions (see the USER menu in *Advanced*).

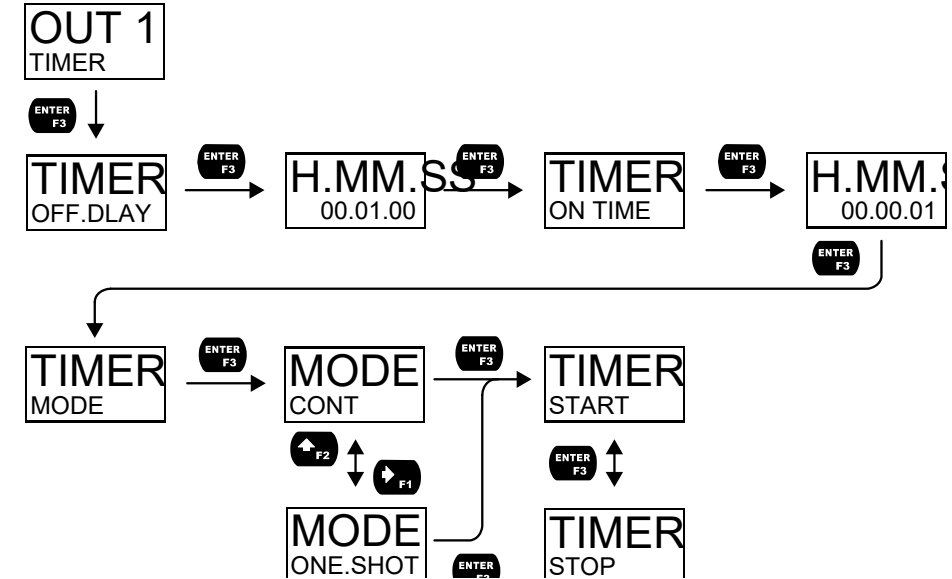

#### **Stopwatch (STPWATCH)**

The stopwatch function may be used to manually run and control a process for a specific time interval up to 99 hrs., 59 min, and 59 seconds. The stopwatch function may be assigned to any open collector. There are three settings needed to use the function effectively.

- 1. Assign stopwatch to either top or bottom display line
- 2. Assign the open collector or relay to control the process (on/off)
- 3. Assign a function key or digital input to start/stop the stopwatch

#### Application Example

In order to maintain consistency of a product, it is necessary to take and test samples at different times throughout the day. The stopwatch function is used to open and close a solenoid valve to know the exact amount of time needed to complete the desired sample. Once this is determined, the timer function can be used to automatically take a sample (batch) based on the time determined using the stopwatch function.

Setup: Assign the following to Stopwatch Function

- Bottom display line
- Relay 1
- F3: Start/Stop

#### Procedure

- Press F3 to start the stopwatch; relay 1 turns on and the process starts running.
- Press F3 to stop the stopwatch; relay 1 turns off and the process stops.
- The bottom display indicates the time it took to complete the sample.

### Solid State Relay Outputs (RELAY)

The meter is optionally equipped with two solid state relays that may be set up for alarms, timer, or pump control. Alternatively, they may be disabled.

Alarms are available based on the PV value or the digital input. The alarm status will show on the display even if the output is not wired.

Pump control allows the relay to turn on and off a pump at specified on and off points. This can be done using only one of the relays to control one pump (ON-OFF) or using both relays in tandem to alternate between two different pumps (ALTERN).

A timer output (TIMER) turns the relay on and off at the specified time intervals. The timer can be set as single-shot or continuous timer.

The stopwatch output (STPWATCH) allows the relay to be manually activated by starting the stopwatch. The stopwatch count can be displayed on the top or bottom line.

The output may be disabled by selecting DISABLE.

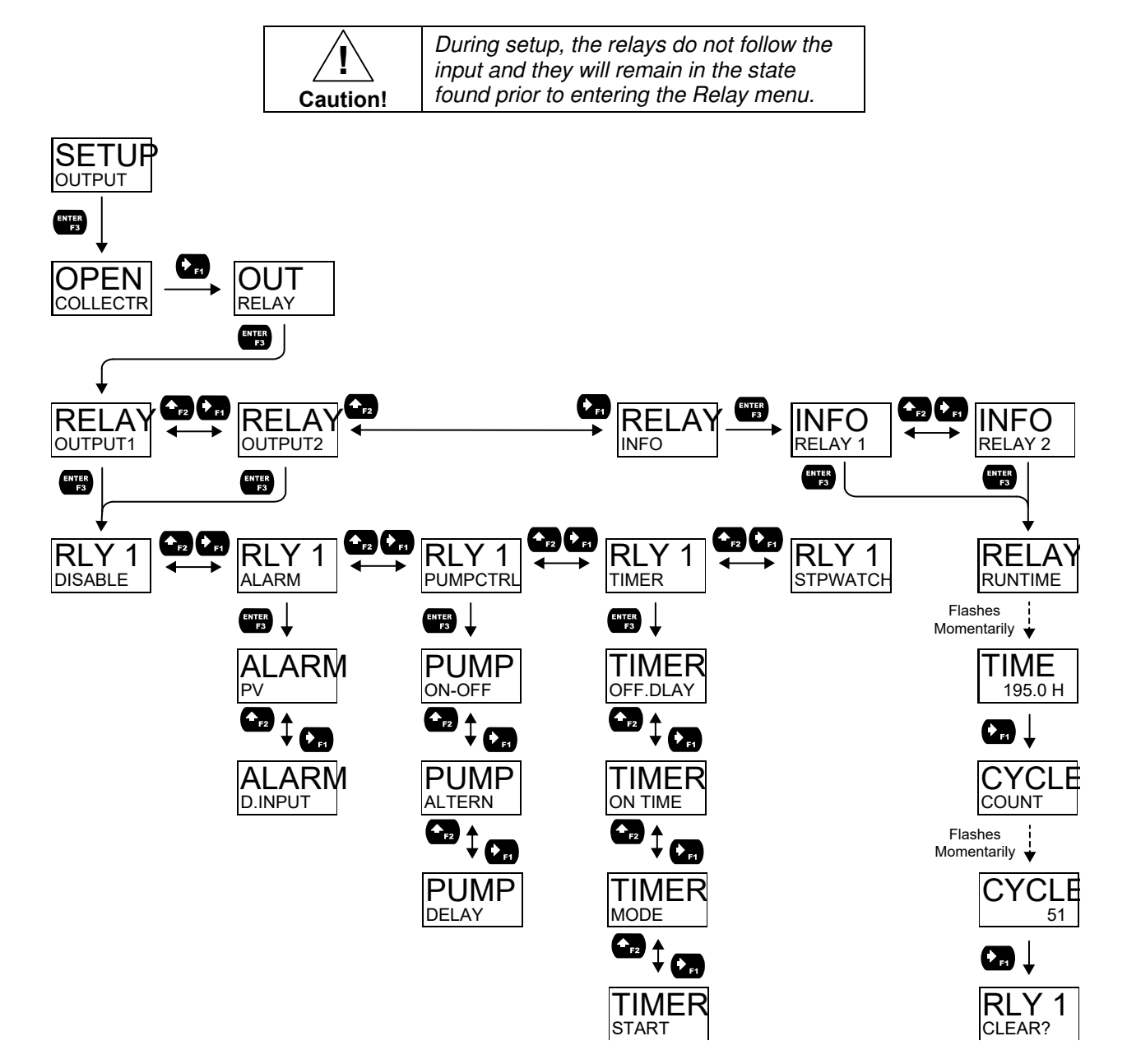

#### Alarm (ALARM)

Alarm outputs may be assigned to the PV or the digital input. When assigned to the PV, the alarm may be set as either a high alarm or a low alarm. Alarm actions (AUTO, AUTO.MAN, LATCH, L-CLEAR) determine how and when the alarm should be reset. They operate as follows:

- Automatic (AUTO): Alarm will reset automatically once the alarm condition has cleared.
- Automatic/Manual (AUTO.MAN): Alarm will reset automatically once the alarm condition has cleared but can also be reset using the *Enter* (ACK) button (or whichever function key is set to acknowledge) at any time.
- Latching (LATCH): Alarm must be reset manually and can be done so at any time. Press the *Enter* (ACK) button at any time to clear the alarm.
- Latching with Reset after Clear (L-CLEAR): Alarm must be reset manually and can only be done so after the alarm condition has cleared. Press the *Enter* (ACK) button after the alarm condition has cleared to reset the alarm.

If the alarm is set to PV, a set and reset point must be programmed. The set point is the display value at which the alarm will turn on and the reset point is the display value at which the alarm will turn off. If the set point is lower than the reset point, the alarm will be a low alarm; if the set point is higher than the reset point, the alarm will be a low alarm will trigger whenever the digital input is triggered.

For both the PV and digital input alarms, a delay before the alarm is turned on or off may be set, as well as a failsafe feature which will inverse the on/off programming.

Alarm states will be displayed on the meter even if no relay output is physically connected. The alarm indicator (!) will display as well as optional red LED backlight, flashing PV value (PV alarm only), and a programmable alarm message.

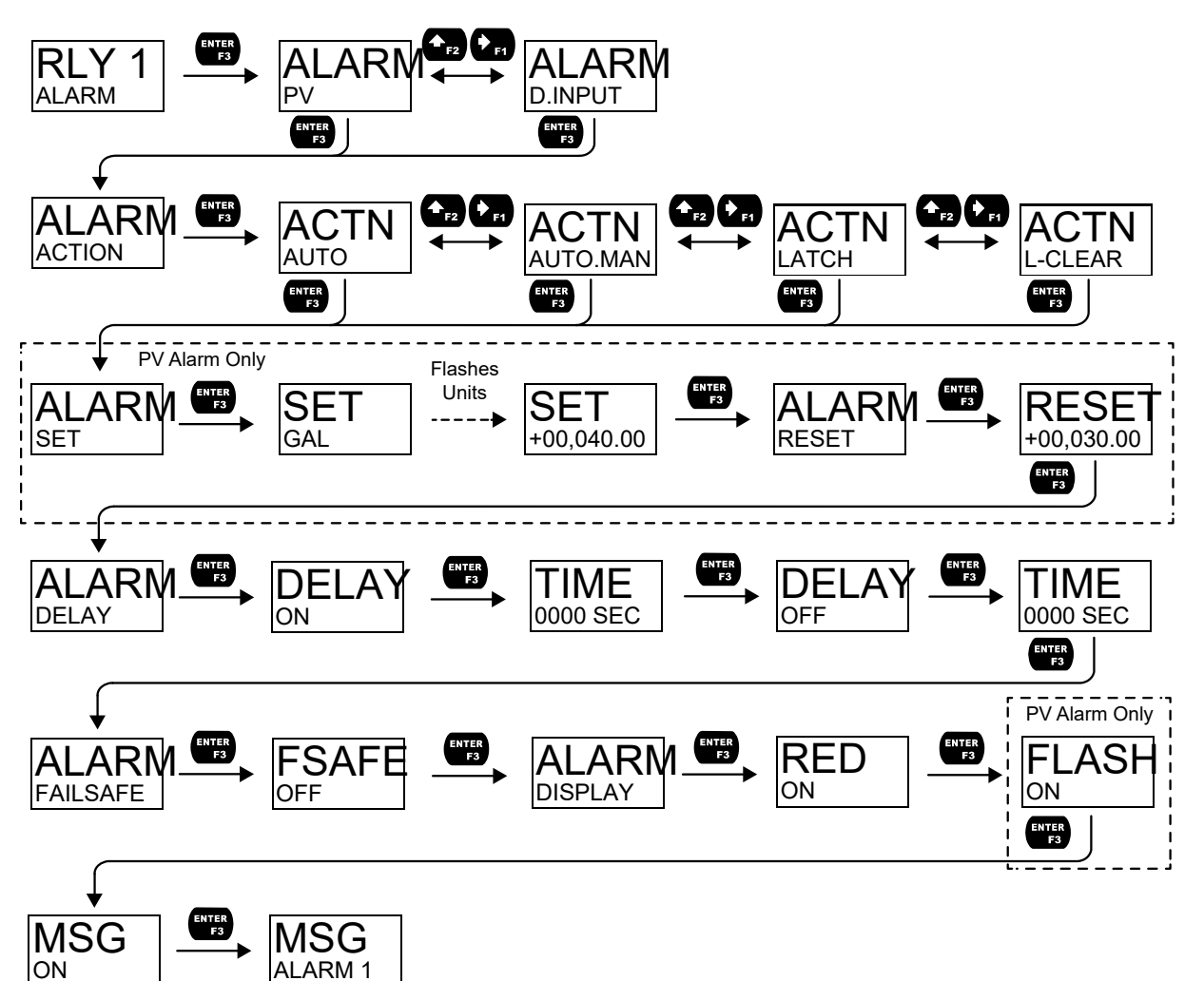

#### Pump Control (PUMPCTRL)

The pump control output is used in situations where the relays are used to control pumps. There are two options available for controlling pumps: on-off (ON-OFF) and pump alternation (ALTERN).

ON-OFF will turn the relay on at a programmed *on* point and off at a programmed *off* point. Setting the *on* point higher than the *off* point will make the output activate on a high PV value; setting the *on* point lower than the *off* point will make the output active on a low PV value. The relay will reset automatically.

For pump control applications where two similar pumps are used to control the level of a tank or a well, it is desirable to have the pumps operate alternately. This prevents excessive wear and overheating of one pump over the lack of use of the other pump. Pump alternation uses both relays in tandem to alternate between two similar pumps. The ALTERN menu is only available under Output 1 and will automatically set Output 2 to pump alternation as well. Use the pump *Alternation Time* setting (ALT.TIME) to control the alternation based on runtime in addition to level cycles.

#### **On/Off Pump Control (ON-OFF)**

When programming a single pump to turn on and off, the *on* and *off* points must be programmed. The relay will activate at the *on* point and deactivate at the *off* point. On and off delays may optionally be programmed in order to delay the activation or deactivation of the relay by a certain number of seconds after reaching either the *on* point or *off* point.

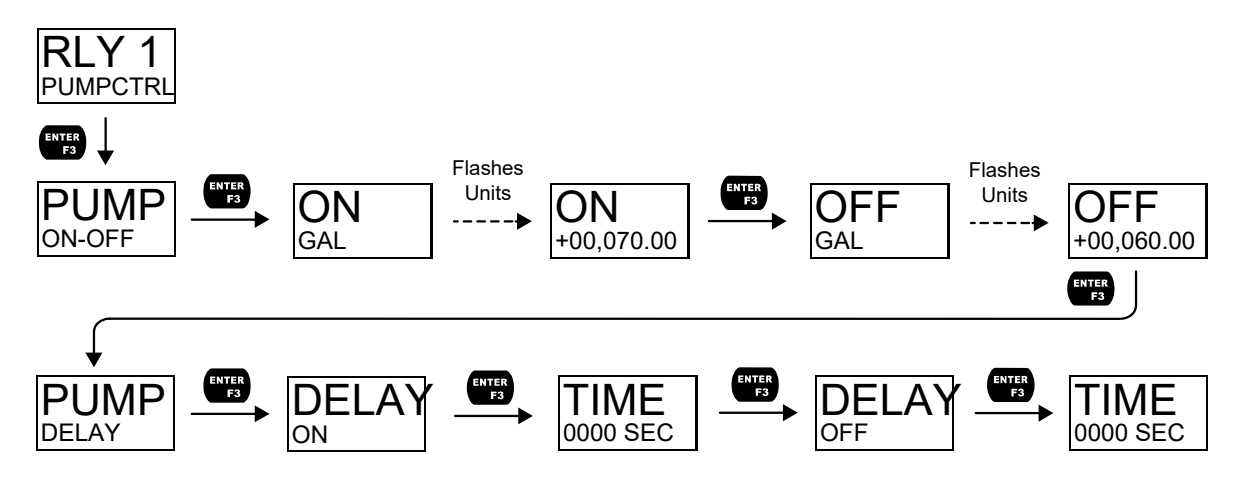

#### **Pump Alternation (ALTERN)**

Pump alternation sets the two relays to alternate every time the first *on* point (ON 1) is reached. The active relay will turn off once the first *off* point (OFF 1) is reached. If the PV reaches the second *on* point (ON 2), the other relay will also turn on. The second relay will turn off once the second *off* point (OFF 2) is reached and the first relay will remain active until the first *off* point (OFF 1) is reached.

On and off delays may optionally be programmed for each *on* and *off* point in order to delay the activation or deactivation of the relays by a certain number of seconds after reaching either the *on* point or *off* point.

For pumps that typically remain on extensively, the alternation time (ALT.TIME) parameter sets a period of relay on-time after which the relays should alternate. For example, if the alternation time is set to 1 hour, the active relay will deactivate after 1 hour of runtime and the inactive relay will activate.

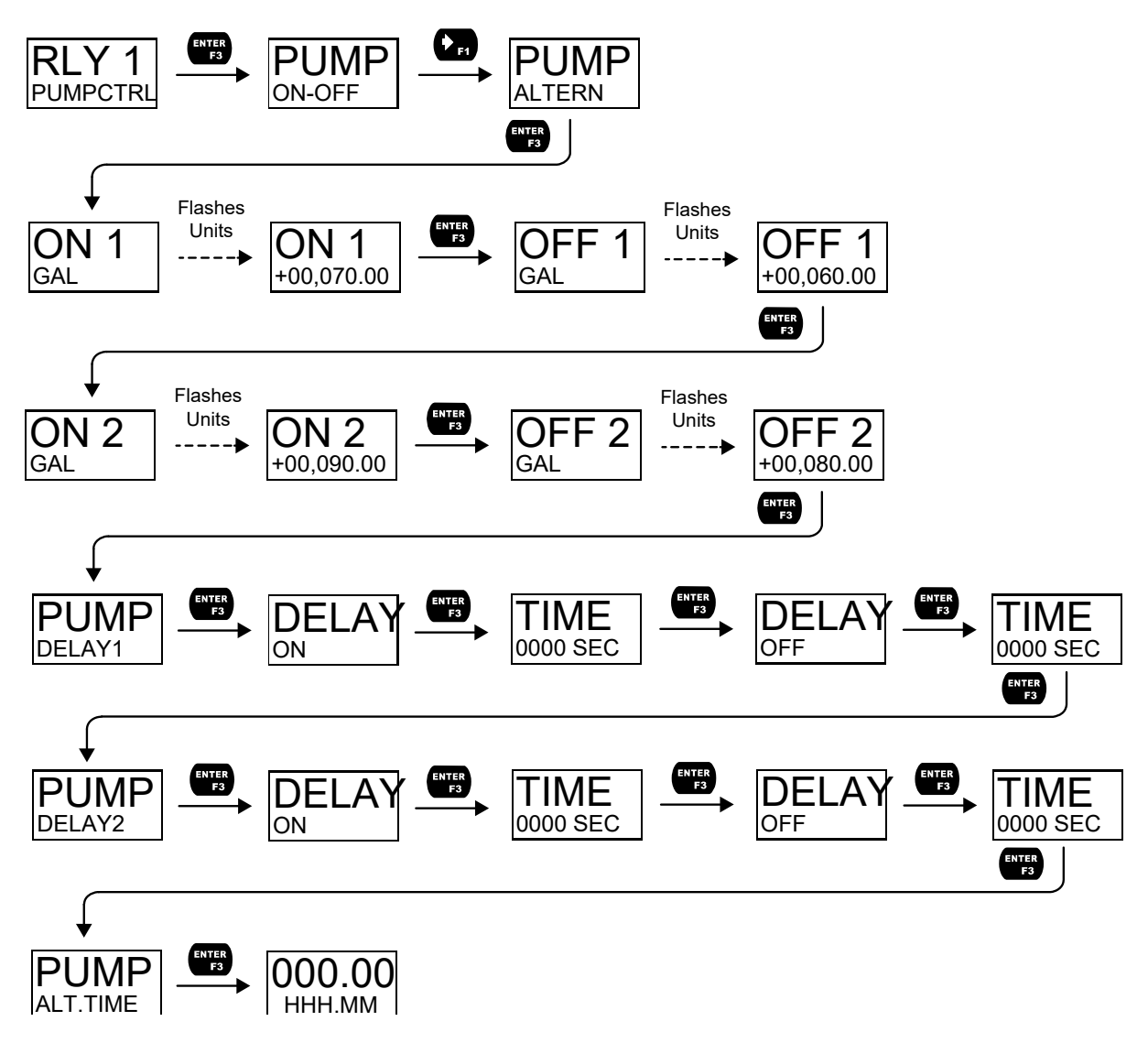

#### **Pump Alternation Example**

The following is an example application where the relays are programmed for pump alternation.

| Set and Reset Point Programming |          |           |                      |
|---------------------------------|----------|-----------|----------------------|
| Relay                           | On Point | Off Point | Function             |
| 1                               | 7000     | 1000      | Controls backup pump |
| 2                               | 6000     | 1000      | Controls main pump   |

The following graphics provide a visual representation of a typical pump alternation application:

1. Relay #2 turns the main pump on at 6000 gallons and turns it off at 1000 gallons.

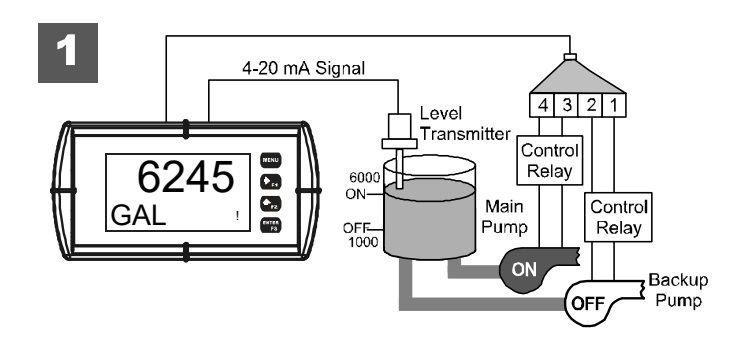

2. With the Pump Alternation feature activated, the next time the level reaches 6000 gallons, relay #1 transfers and starts the backup pump.

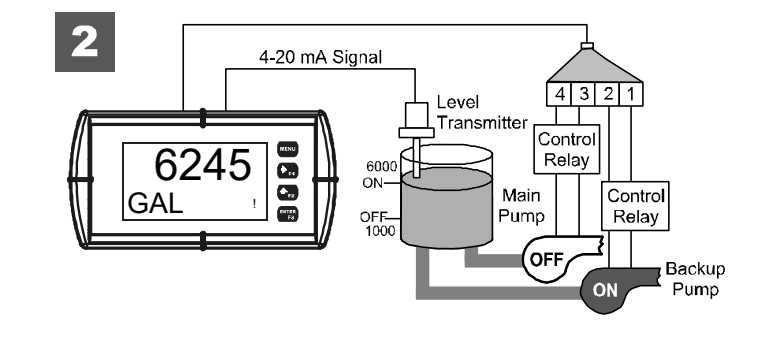

3. If the backup pump is not able to keep up, and the level reaches 7000 gallons, relay #2 transfers and starts the main pump as well.

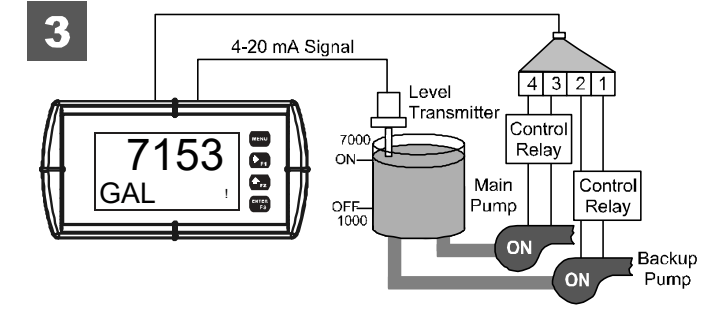

4. Once the level has dropped below the reset points, both relays will turn off.

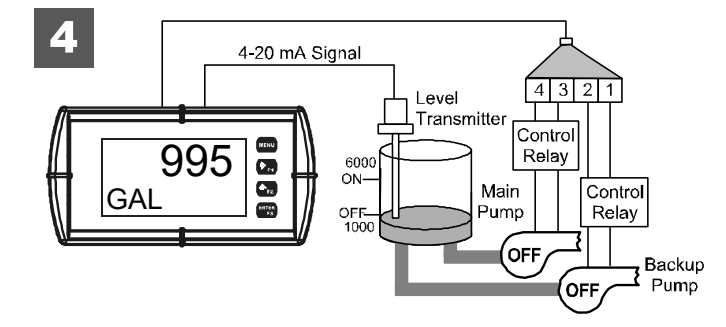

#### Timer (TIMER)

The timer output may be set to generate the timed pulse only once (ONESHOT) or continuously (CONT). The timer output produces a constant width pulse at a constant frequency, if set as continuous timer. Program the *Off Delay* (OFF.DLAY) from 1 second to 99 hours 59 minutes and 59 seconds. This is the time it takes from selecting START to turning on the output and for how long the output is off in continuous mode. Program the *On Time* (ONTIME) for the active low pulse from 1 second to 99 hours 59 minutes and 59 seconds (pulse width). This is the period of time for which the output will remain on.

Select *Start* (START) to begin outputting the constant timed pulse. Select *Stop* (STOP) to end outputting the constant timed pulse. Function keys or the digital input may be assigned to start and stop timer functions (see the USER menu in *Advanced*).

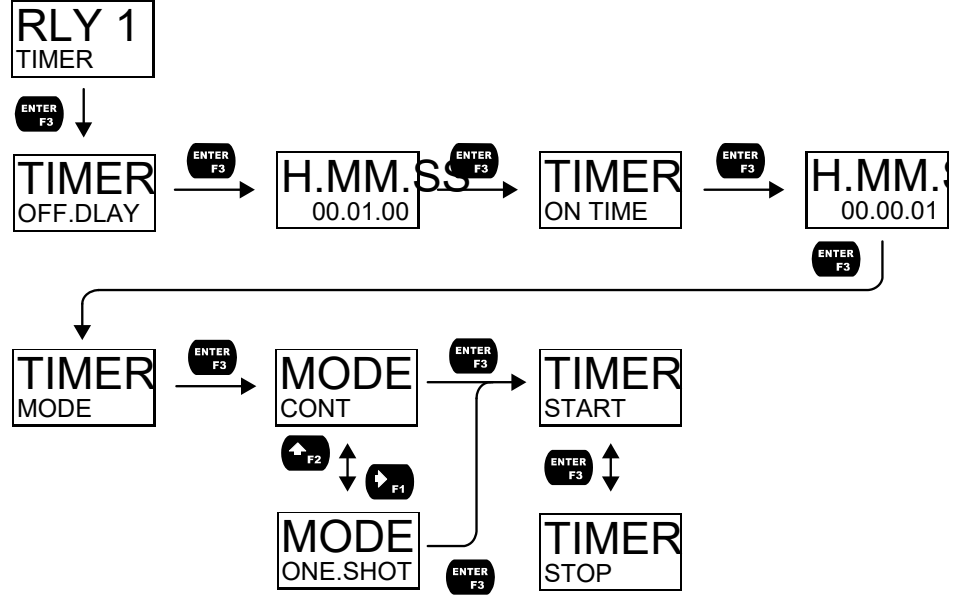

#### **Stopwatch (STPWATCH)**

The stopwatch function may be used to manually run and control a process for a specific time interval up to 99 hrs., 59 min, and 59 seconds. The stopwatch function may be assigned to any relay. There are three settings needed to use the function effectively.

- 4. Assign stopwatch to either top or bottom display line
- 5. Assign the open collector or relay to control the process (on/off)
- 6. Assign a function key or digital input to start/stop the stopwatch

#### Application Example

In order to maintain consistency of a product, it is necessary to take and test samples at different times throughout the day. The stopwatch function is used to open and close a solenoid valve to know the exact amount of time needed to complete the desired sample. Once this is determined, the timer function can be used to automatically take a sample (batch) based on the time determined using the stopwatch function.

Setup: Assign the following to Stopwatch Function

- Bottom display line
- Relay 1
- F3: Start/Stop

#### Procedure

- Press F3 to start the stopwatch; relay 1 turns on and the process starts running.
- Press F3 to stop the stopwatch; relay 1 turns off and the process stops.
- The bottom display indicates the time it took to complete the sample.

#### **Relay Information (INFO)**

The relay information menu shows run times and cycle counts for each relay. These values may be cleared at any time by selecting the *Clear* option (CLEAR?).

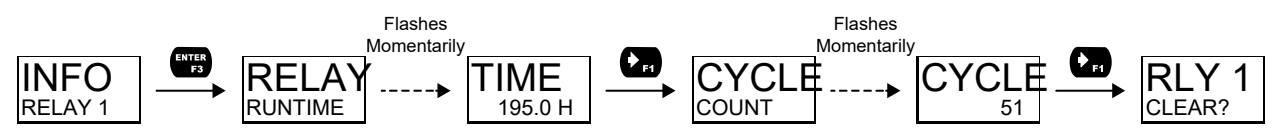

### 4-20 mA Output (4-20 mA)

The 4-20 mA menu is used to scale the 4-20 mA output based on display values. This menu is not present on models without a 4-20 mA output option.

The 4-20 mA analog output (if equipped) can be scaled to provide a 4-20 mA signal for the PV display range or to simply retransmit the 4-20 mA input. The output may be disabled (DISABLE), and will only output the minimum signal.

Overrange and underrange values determine what mA signal the meter will output if the mA input is underrange (<3.5 mA) or overrange (>20.5 mA). This value may be set to 1-mA, 3.5-mA, 3.8-mA, 20.5-mA, 20.8-mA, 23-mA, or disabled.

No equipment is needed to scale the analog output; simply program two display values and corresponding mA output signals.

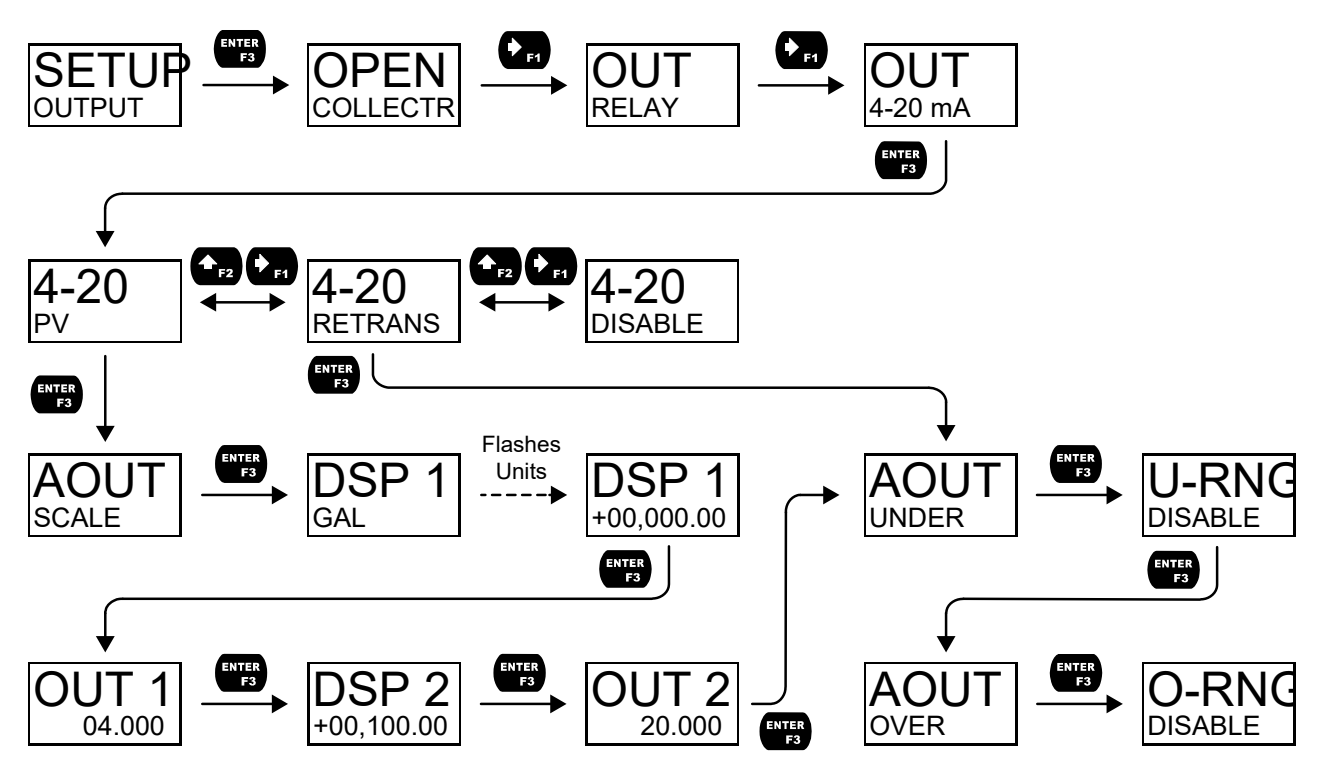

#### **Process Variable (PV)**

To scale the analog output, enter display value 1 and a corresponding analog output value for this display, and enter display value 2 and a corresponding analog output value for this display value. This will provide a linearly scaled analog output.

#### **Retransmit (RETRANS)**

This option will retransmit the 4-20 mA analog input without the need to scale the output.

#### **Output Control (CONTROL)**

The *Control* menu is used to control the open collector outputs, 4-20 mA analog output, or the relays manually, ignoring the input. Each open collector, relay, and analog output can be programmed independently for manual control. Selecting automatic control sets all relays and analog output for automatic operation.

## **Advanced Features Menu (ADVANCED)**

To simplify the setup process, functions not needed for most applications are located in the *Advanced Features* menu. The options under advanced features include: *advanced PV setup*, *cutoff*, *filter*, *password*, *function key programming*, and *system settings*.

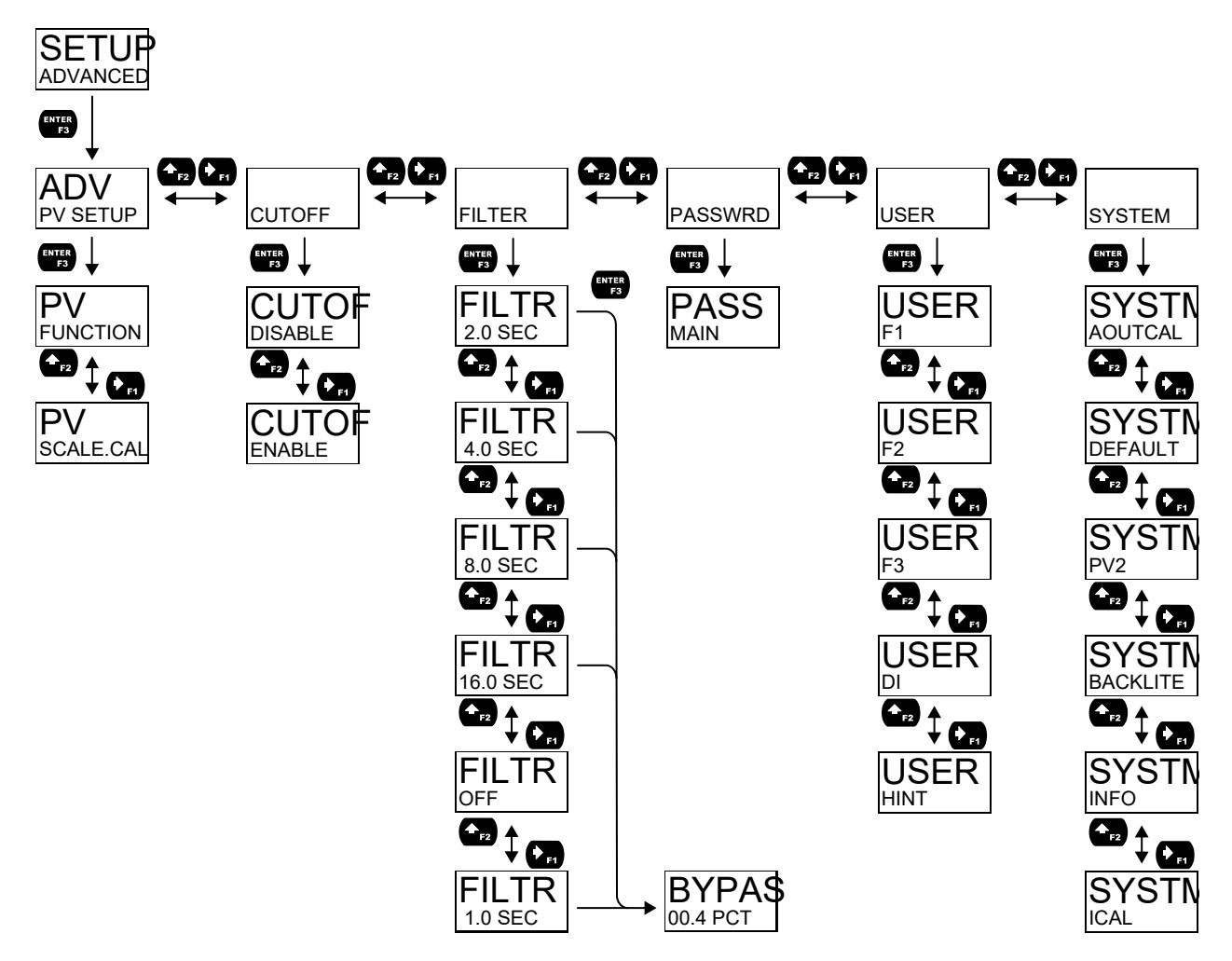

#### Advanced Process Variable Setup (ADV PV SETUP)

The Advanced PV Setup menu contains options to apply signal input conditioning functions to the input and scale/calibrate the input signal.

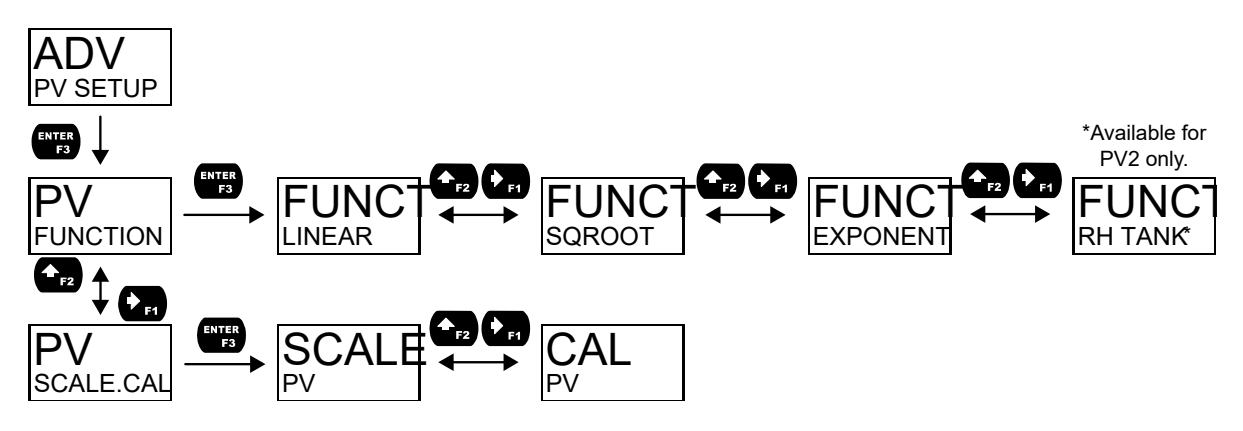

#### Signal Input Conditioning Functions (FUNCTION)

The *Function* menu is used to select the signal input conditioner applied to the input: linear, square root, programmable exponent, or round horizontal tank volume calculation. Multi-point linearization is part of the linear function selection.

Meters are set up at the factory for linear function with 2-point linearization. The linear function provides a display that is linear with respect to the input signal.

#### **Square Root Linearization (SQROOT)**

The square root function can be used to linearize the signal from a differential pressure transmitter and display flow rate in engineering units.

#### **Programmable Exponent Linearization (EXPONENT)**

The programmable exponent can be used to linearize the signal from level transmitters in open-channel flow applications using weirs and flumes.

#### **Multi-Point Linearization (LINEAR)**

Meters are set up at the factory for linear function with 2-point linearization. Up to 32 linearization points can be selected for PV1 and PV2 under the linear function. Multi-point linearization can be used to linearize the display for non-linear signals such as those from level transmitters used to measure volume in odd-shaped tanks or to convert level to flow using weirs and flumes with complex exponent. If the dual-scale level feature has been selected, the menus for PV1 & PV2 are enabled.

#### **Round Horizontal Tank Linearization (RH TANK)**

This function automatically calculates the volume in a round horizontal tank with flat ends. It is only available for PV2 while the meter is in dual-scale mode.

Set the display for the desired decimal point and engineering units before entering the round horizontal tank function. Select units (inches or cm) for the tank dimensions. Enter the diameter and the length in inches or cm and the results will be calculated automatically in US gallons or liters. The unit of measure for the volume can be changed using the display menu. See Changing the Units (UNITS) on page 21 and Available Unit Classes and Units on page 20 for a list of available volume units. There is no need to enter scaling values.

#### Advanced Scaling and Calibration (SCALE.CAL)

This menu offers options to scale or calibrate the meter.

#### Scaling the Input (SCALE)

The scale menu in the Advanced menu is the same as the scale menu in the Input menu. See

Setting Up the Input Signal (INPUT) on page 19 for details about scaling the meter.

#### **Calibrating the Input (CAL)**

To scale the meter without a signal source, refer to Setting Up the Input Signal (INPUT), page 19.

The meter can be calibrated to display the process in engineering units by applying the appropriate input signal and following the calibration procedure. The CAL menu should be used with a live signal coming from a 4-20 mA transmitter connected to the process being measured.

During calibration, the mA input value will be displayed as INP 1 and INP 2. Adjust the input source until the desired mA value is shown. The use of a calibrated signal source is strongly recommended.

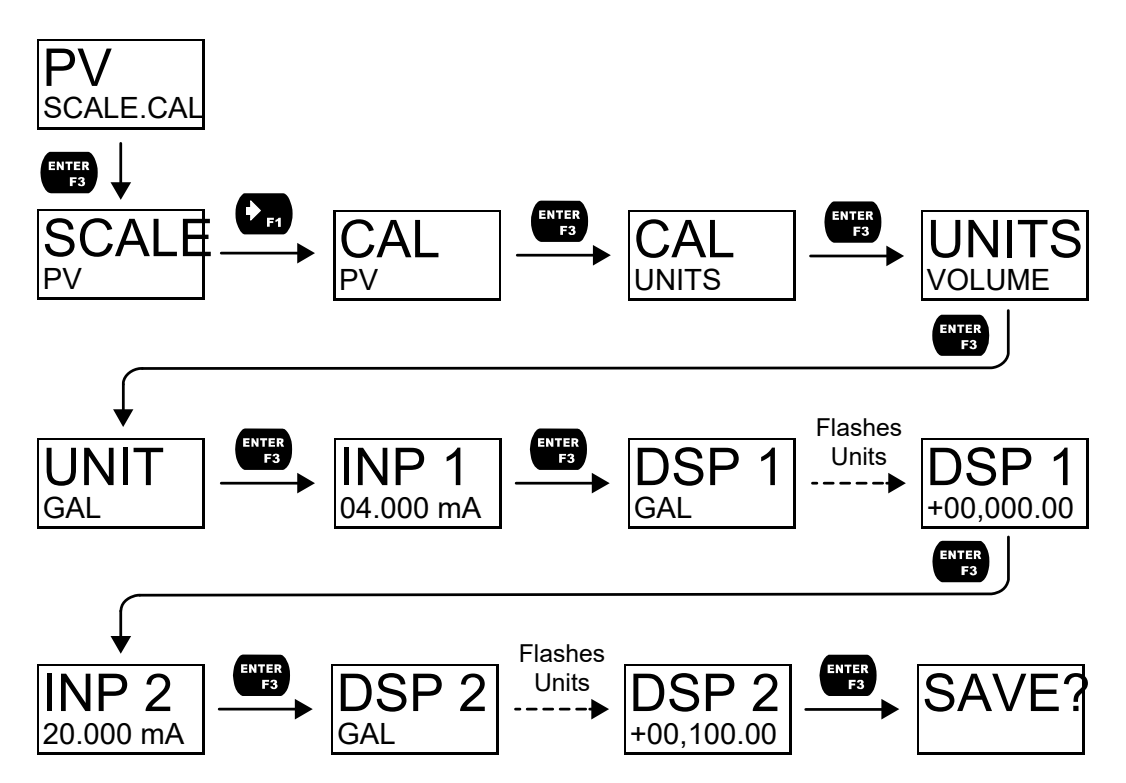

- 1. After accessing the SCALE.CAL menu, press the *Right-Arrow* button to scroll to the *Calibration* menu (CAL PV) and press *Enter*.
- 2. Select the appropriate units for the desired process variable, then press *Enter*. For information on units, see Available Unit Classes and Units on page 20.
- 3. The meter displays INP 1. Apply a known signal and press *Enter*. The display will flash while accepting the signal.
- 4. After the signal is accepted, the meter displays DSP 1. Enter a corresponding display value for the signal input, and press *Enter* to accept.
- 5. The meter displays INP 2. Apply a known signal and press *Enter*. The display will flash while accepting the signal.
- 6. After the signal is accepted, the meter displays DSP 2. Enter a corresponding display value for the signal input and press *Enter* to accept.
- 7. After completing calibration, the SAVE? display will need to be acknowledged using the *Enter* key before calibration will take effect.

#### Low-Flow Cutoff (CUTOFF)

The low-flow cutoff feature allows the meter to be programmed so that the often-unsteady output from a differential pressure transmitter at low flow rates always displays zero on the meter.

## DataLoop<sup>™</sup> LI23 Loop-Powered Process Meter

The cutoff value may be programmed from 0 to 999999.9. The meter will display zero below the cutoff value. The cutoff may also be disabled to display negative values.

#### **Noise Filter (FILTER)**

The noise filter is available for unusually noisy signals that cause an unstable process variable display. The noise filter averages the input signal over a certain period. The filter level determines the length of time over which the signal is averaged. The filter level can be set between 1 and 16 seconds or turned off. The higher the filter level, the longer the averaging time and so the longer it takes the display to settle to its final value. Setting the filter level to off disables the filter function.

#### **Noise Filter Bypass (BYPAS)**

The noise filter bypass changes the behavior of the meter so that small variations in the signal are filtered out but large abrupt changes in the input signal are displayed immediately. The bypass value determines the minimum amount of signal change to be displayed immediately. All signal changes smaller than the bypass value are filtered or averaged by the meter. The noise filter bypass may be set between 0.1 and 99.9% of full scale.

#### **Enabling Password Protection (PASSWRD)**

The *Password* menu is used for programming security to prevent unauthorized changes to the programmed parameter settings.

In order to set a password, enter the *Password* menu and program a five-digit password. For instructions on how to program numeric values see *Setting Numeric Values*, page 18.

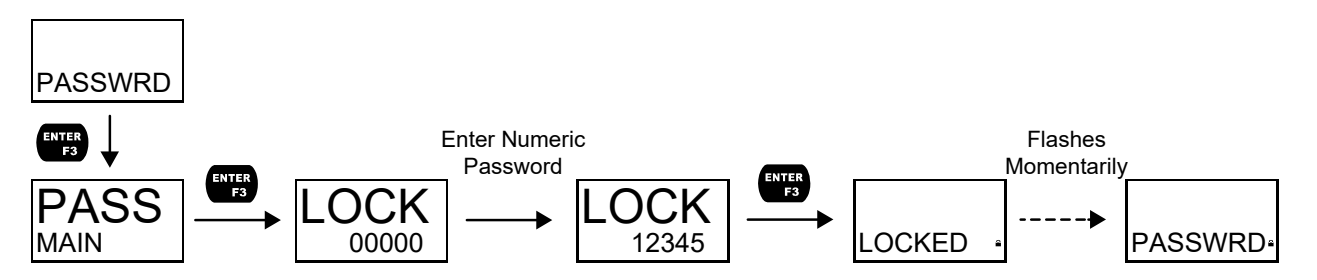

#### Making Changes to a Password Protected Meter

If the meter is password protected, the meter will display the message LOCKED when the *Menu* button is pressed. Press the *Enter* button while the message is being displayed and enter the correct password to gain access to the menu. After exiting *Programming Mode*, the meter returns to its password protected condition.

#### **Disabling Password Protection**

To disable password protection, access the *Password* menu and clear the entered password either by pressing and holding the *Right Arrow* button until all digits reset to zero or manually changing all of the digits to zero. When the *Enter* button is pressed, the meter will display UNLOCKED and will no longer require a password to access *Programming Mode*.

**Note:** If the meter is password protected and the password has been forgotten, the password may be overridden using the master password: **50865** 

#### **Programmable Function Keys User Menu (USER)**

The *User* menu allows the user to assign the front panel function keys F1, F2, and F3, and the digital input (a digital input located on the signal input connector) to access some of the menus or to activate certain functions immediately (e.g. reset max & min, hold relay states, etc.). This allows the meter to be greatly customized for use in specialized applications.

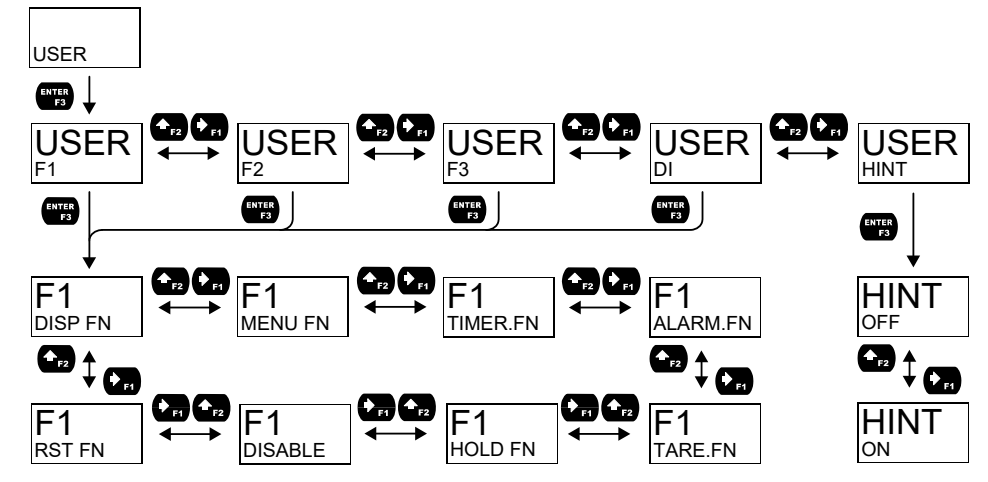

#### Function Keys & Digital Input Available Settings

Refer to the following table for descriptions of each available function key or digital input setting.

| Display   | Description                                               | Display   | Description                                                     |  |
|-----------|-----------------------------------------------------------|-----------|-----------------------------------------------------------------|--|
| DISP FN   | Set the function key or digital input to                  | STR-STP   | Start or stop the selected timer output                         |  |
|           | display a value                                           | ALARM.FN  | Set the function key or digital input to                        |  |
| DISPLAY   | Cycle max, min, and PV(s)                                 |           | acknowledge an alarm                                            |  |
| DISP PV   | Display the PV                                            | ACK       | Acknowledge all active alarms                                   |  |
| PCT PV    | Display the PV's percentage of max (20                    | SETPOINT  | View all output set points                                      |  |
|           |                                                           | SETPT.OC1 | View open collector 1 set points                                |  |
| D UNITS   | Display the PV's units                                    | SETPT.OC2 | View open collector 2 set points                                |  |
| D TAG     | Display the PV's tag                                      | SETPT.R1  | View relay 1 set points                                         |  |
| DISPMIN   | Display the PV's minimum                                  | SETPT.R2  | View relay 2 set points                                         |  |
| DISPMAX   | Display the PV's maximum                                  | SWATCH.FN | Set the function key or digital input to                        |  |
| MIN MAX   | Display the PV's minimum and maxi-                        |           | activate stopwatch                                              |  |
|           | mum value                                                 | START     | Start the stopwatch                                             |  |
| D mA IN   | Display the mA input value                                | STOP      | Pause/Stop the stopwatch                                        |  |
| D mAOUT   | Display the mA output value                               | STR-STP   | Start or stop the stopwatch                                     |  |
| MENU FN   | Set the function key or digital input to<br>access a menu | TARE.FN   | Set the function key or digital input to tare the display value |  |
| RLYINFO   | Go to relay information menu (INFO)                       | TARE      | Tare the display value                                          |  |
| MANCTRL   | Go to output control menu (CONTROL)                       | RST TARE  | Reset the display value                                         |  |
| TIMR OC1  | Open collector 1 timer                                    | HOLD FN   | Set the function key or digital input to                        |  |
| TIMR OC2  | Open collector 2 timer                                    |           | hold an output                                                  |  |
| TIMER R1  | Relay 1 timer                                             | HOLD.OUT  | Hold all outputs                                                |  |
| TIMER R2  | Relay 2 timer                                             | HLD.UNHLD | Hold or un-hold all outputs                                     |  |
| TIMER.FN  | Set the function key or digital input to                  | OC1+2     | Hold/un-hold open collector outputs                             |  |
|           | start or stop a timer                                     | RLY1+2    | Hold/un-hold relay outputs                                      |  |
| STRT.ALL  | Start all timers                                          | mAOUT     | Hold/un-hold 4-20 mA output                                     |  |
| STOP.ALL  | Stop all timers                                           | HOLD      | Hold selected output                                            |  |
| S.STP.ALL | Start or stop all timers                                  | HLD.UNHLD | Hold or un-hold selected output                                 |  |
| OC1       | Start/stop open collector 1 timer                         | DISABLE   | Disable the function key or digital input                       |  |
| OC2       | Start/stop open collector 2 timer                         | RST FN    | Set the function key or digital input to                        |  |
| RLY1      | Start/stop relay 1 timer                                  | -         | reset a value                                                   |  |
| RLY2      | Start/stop relay 2 timer                                  | RESET     | Reset min, max, or max/min PV value                             |  |
| START     | Start the selected timer output                           | R MIN.MAX | Reset max and min PV value                                      |  |
| STOP      | Stop the selected timer output                            |           |                                                                 |  |

## Enabling the Function Key Hint Feature (HINT)

Enabling the function key hint feature will cause a hint message to be displayed when pressing the F1, F2, or F3 function keys. This text gives a brief description of what the button is programmed to do. Pressing that function key a second time will execute that action.

The hint feature does not affect the digital input (DI) which is intended for immediate execution.

### Changing System Settings (SYSTEM)

The System menu contains the following menus: Analog Output Calibration, Restore Factory Defaults, Dual-Scale (PV2), Backlight, Information, and Internal Calibration.

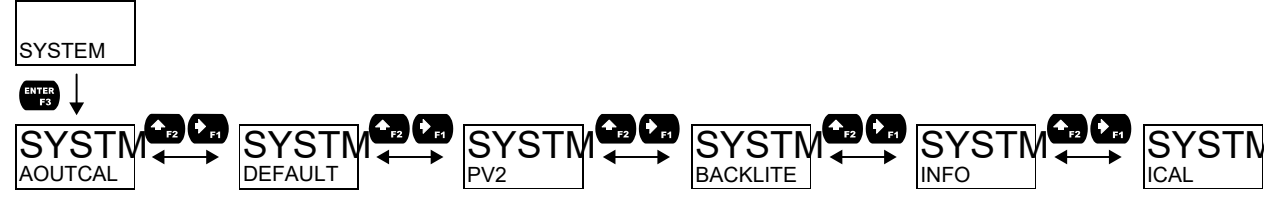

### Analog Output Calibration (AOUTCAL)

To perform the analog output calibration, it is recommended to use a milliamp meter with a resolution of at least 0.1  $\mu$ A to measure the output current. The values saved internally during this procedure are used for scaling the 4-20 mA output in the *Setup* menu.

### **Resetting the Meter to Factory Defaults (DEFAULT)**

When the parameters have been changed in a way that is difficult to determine what's happening, it might be better to start the setup process from the factory defaults. To load factory defaults, enter the DEFAULT menu under the SYSTEM menu and press enter twice in quick succession. The meter will load the default settings and restart.

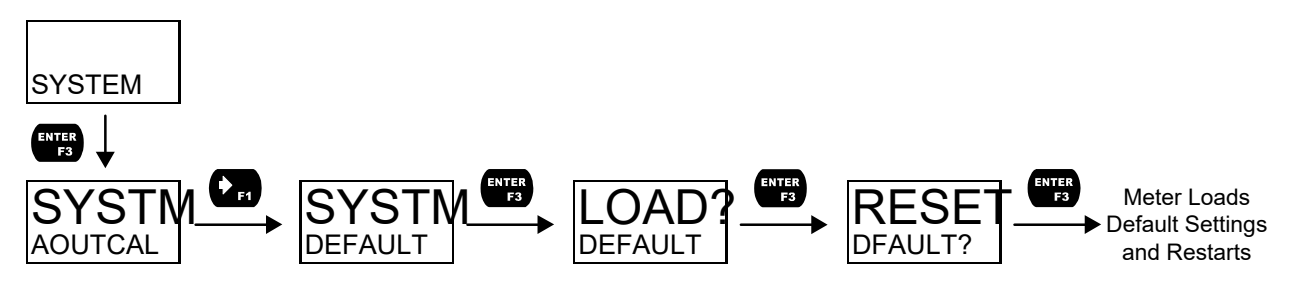

#### **Enabling the Dual-Scale Feature (PV2)**

For some level applications, such as displaying the height and volume of a tank, it is possible to enable a second PV which can be scaled to display a different value based on the same 4-20 mA input. This is accomplished by enabling the dual-scale feature (**PV2**).

When the dual-scale feature is enabled, additional menus will be displayed to allow for the programming of the second PV. The input menu will display PV1 and PV2 for scaling and the display menu will allow both PVs to be displayed on either line, for example. See Display Functions & Messages on page 15 for additional information on where additional dual-scale specific menus will appear.

PV2 must be enabled in order to use the Round Horizontal Tank feature. See Round Horizontal Tank Linearization (RH TANK) on page 37.

### Enabling or Disabling the Backlight (BACKLITE)

The backlight may be enabled or disabled using the *Backlight* menu. The backlight is enabled by default, but the input must be wired appropriately in order for the backlight to function. See Current Loop (4-20 mA) Connections on page 11. The voltage drop is the same if the backlight is not wired or if it is disabled in the software.

### **Viewing System Information (INFO)**

System information, such as software number, software version, model number, and system tag, may be viewed in the INFO menu. Press the *Right Arrow* button to cycle through all available meter information. Press *Menu* to go back to the previous menu.

## Calibrating the Internal mA Reference (ICAL)

The meter is factory calibrated prior to shipment to display 0 to 100, which corresponds to the 4-20 mA input. The calibration equipment is traceable to NIST standards.

The use of calibrated signal sources is necessary to calibrate the internal source of the meter. The meter's internal source is what allows the user to scale the meter without applying a signal. Check calibration of the meter at least every 12 months.

**Note:** Allow the meter to warm up for at least 15 minutes before performing the internal source calibration procedure.

The Internal Calibration menu is part of the Advanced menu. Internal Calibration is performed as follows:

- 1. Press the *Menu* button to enter *Programming Mode*.
- 2. Press the *Up-Arrow* button twice and press *Enter* to access the *Advanced* menu.
- 3. Press the *Up-Arrow* button and press *Enter* to access the *System* menu.
- 4. Press the *Up-Arrow* button and press *Enter* to access the *ICAL* menu.
- 5. The meter displays *low* input current message (4.000 mA). Apply a 4-mA signal and press *Enter*. The display flashes for a moment while the meter is accepting the low input signal.
- 6. After the display stops flashing, the display moves to the *high* input calibration (20.000 mA). Apply the high input signal and press *Enter*. The display will flash again while the meter is accepting the high input signal.

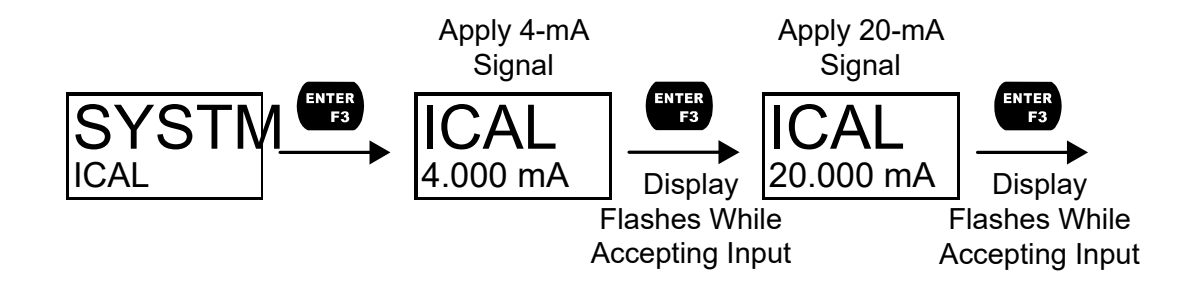

# **Meter Operation**

The meter is capable of accepting a 4-20 mA current signal and displaying it in engineering units from -9,999 to 99,999 on the top line or from -9,999,999 to 99,999,999 on the bottom line. For example, a 4-20 mA signal could be displayed as -50.00 to 50.00.

The dual-line display can be customized by the user to operate in such a way as to satisfy a specific application. Typically, the top line is used for the process variable while the bottom line is used for engineering units, custom tag, or process variable percentage of full scale.

The 4-20 mA input can be scaled to display the process in two different scales; for example: with *PV2* enabled, the main display could indicate level in feet and the second display could indicate the volume in gallons.

## **Front Panel Buttons Operation**

| Button Symbol   | Description                                                                                              |
|-----------------|----------------------------------------------------------------------------------------------------|
| MENU            | Press to enter or exit <i>Programming Mode</i> , view set-<br>tings, or exit max/min readings            |
| + <sub>F1</sub> | Press to display max/min readings or other parame-<br>ter/function assigned through the <i>User</i> menu |
| ◆ <sub>F2</sub> | Press to reset max/min readings or other parame-<br>ter/function assigned through the <i>User</i> menu   |
| ENTER<br>F3     | Press to acknowledge alarms or other parame-<br>ters/function assigned through the <i>User</i> menu      |

## **Function Keys Operation**

During operation, the programmable function keys operate according to the way they have been programmed in the *Advanced Features – User* menu. The table above shows the factory default settings for F1, F2, and F3.

A hint message may be enabled in order to provide a description of what each function key does prior to executing their assigned function. See Enabling the Function Key Hint Feature (HINT) on page 41.

## **Digital Input Operation**

A digital input is standard on the meter. This digital input is programmed identically to function keys F1, F2, and F3. The input is triggered with a contact closure between DI+ and DI-, or with an active low signal. During operation, the digital input operates according to the way it has been programmed in the *Advanced Features – User* menu.

### Maximum/Minimum Readings

The max & min readings (peak & valley) reached by the process can be displayed either continuously or momentary:

- 1. Display briefly by pressing the F1 key (default) or assigning to any of the other function keys or to the digital input in the *User* menu.
- 2. Display continuously by pressing the *Enter* button while the max/min is being displayed to lock the display. Press *Enter* again to unlock.

Any of the F1-F3 function keys (buttons) and the digital input can be programmed to reset the max & min readings. The meters are set at the factory to display the max reading by pressing the *Right Arrow/F1* button and to use the *Up-Arrow/F2* button to access the *Reset* menu. Press the *Right Arrow* button to cycle through the available parameters to reset.

## **Changing Engineering Units**

It is possible to change the display units within the selected unit class without the need to re-scale the meter. The UNITS menu in the DISPLAY menu allows the unit of measure to be changed (e.g. from gallons/second (GAL/s) to liters/second (L/s)) and the meter will automatically convert the display values to the new unit of measure. If entering a custom unit (CUSTOM), a custom conversion factor will need to be entered. See Changing the Units (UNITS) on page 21.

# Troubleshooting

Due to the many features and functions of the meter, it's possible that the setup of the meter does not agree with what an operator expects to see.

If the meter is not working as expected, refer to the recommendations below.

## **Reset Meter to Factory Defaults**

When the parameters have been changed in a way that is difficult to determine what's happening, it might be better to start the setup process from the factory defaults. To load factory defaults:

- 1. Press the *Menu* button to enter *Programming Mode*.
- 2. Press the *Right Arrow* button twice and press *Enter* to access the *Advanced* menu.
- 3. Press the Up-Arrow button and press Enter to access the System menu.
- 4. Press the *Right Arrow* button and press *Enter* to access the *Default* menu.
- 5. Press *Enter* twice in quick succession. The meter will load default settings and restart.

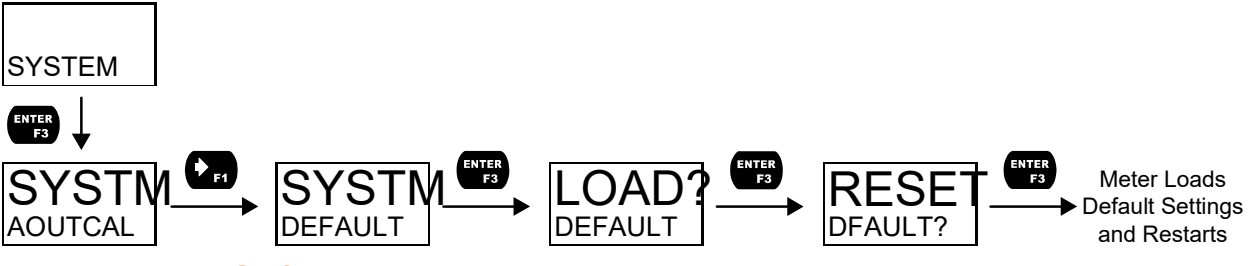

## **Determining Software Version**

To determine the software version of a meter:

- 1. Press the *Menu* button to enter *Programming Mode*.
- 2. Press the Up-Arrow button twice and press Enter to access the Advanced menu.
- 3. Press the Up-Arrow button and press Enter to access the System menu.
- 4. Press the *Up-Arrow* button twice and press *Enter* to access the *Info* menu.
- 5. Press the *Right-Arrow* button to cycle through the meter information. When done, press the *Menu* button to return to the previous menu.

## **Factory Default Settings**

The following table shows the factory setting for most of the programmable parameters on the meter.

| Parameter                  | Display     | Default Setting |  |
|----------------------------|-------------|-----------------|--|
| Input Menu                 |             |                 |  |
| Unit Class                 | UNITS       | Volume          |  |
| Unit of Measure            | UNIT        | Gallons         |  |
| Input 1                    | INP 1       | 4.000 mA        |  |
| Display 1                  | DSP 1       | 0.00            |  |
| Input 2                    | INP 2       | 20.000 mA       |  |
| Display 2                  | DSP 2       | 100.00          |  |
|                            | Output Menu |                 |  |
| Open Collector<br>Output 1 | OUTPUT 1    | Disabled        |  |
| Pulse Factor               | FACTOR      | 1.0             |  |
| Test Frequency             | FREQ        | 100             |  |
| Alarm                      | ALARM       | PV              |  |
| Alarm Action               | ACTION      | AUTO            |  |
| Set Point                  | SET         | 20.00           |  |
| Reset Point                | RESET       | 10.00           |  |
| Alarm On Delay             | DELAY ON    | 0 seconds       |  |
| Alarm Off Delay            | DELAY OFF   | 0 seconds       |  |
| Alarm Failsafe             | FAILSAFE    | OFF             |  |
| Red LED                    | RED         | ON              |  |
| Flash PV                   | FLASH       | ON              |  |
| Alarm Message              | MSG         | ON              |  |
| Message Text               | MSG EDIT    | ALARM 1         |  |
| Timer Off Delay            | OFF.DLAY    | 1 minute        |  |
| Timer On Time              | ON TIME     | 1 second        |  |
| Timer Mode                 | MODE        | Continuous      |  |
| Open Collector<br>Output 2 | OUTPUT 2    | Disabled        |  |
| Set Point                  | SET         | 40.00           |  |
| Reset Point                | RESET       | 30.00           |  |
| Message Text               | MSG EDIT    | ALARM 2         |  |
| Relay Output 1             | RELAY 1     | Disabled        |  |
| Alarm                      | ALARM       | PV              |  |
| Alarm Action               | ACTION      | AUTO            |  |
| Set Point                  | SET         | 70.00           |  |
| Reset Point                | RESET       | 60.00           |  |
| Alarm On Delay             | DELAY ON    | 0 seconds       |  |
| Alarm Off Delay            | DELAY OFF   | 0 seconds       |  |
| Alarm Failsafe             | FAILSAFE    | OFF             |  |
| Red LED                    | RED         | ON              |  |
| Flash PV                   | FLASH       | ON              |  |
| Alarm Message              | MSG         | ON              |  |
| Message Text               | MSG EDIT    | ALARM 3         |  |
| Pump Ctrl On               | ON          | 70.00           |  |
| Pump Ctrl Off              | OFF         | 60.00           |  |

| Parameter                         | Display      | Default Setting  |  |  |
|-----------------------------------|--------------|------------------|--|--|
| Pump Ctrl On<br>Delay             | DELAY ON     | 0 seconds        |  |  |
| Pump Ctrl Off<br>Delay            | DELAY OFF    | 0 seconds        |  |  |
| Pump Alt On 1                     | ON 1         | 70.00            |  |  |
| Pump Alt Off 1                    | OFF 1        | 60.00            |  |  |
| Pump Alt On 2                     | ON 2         | 90.00            |  |  |
| Pump Alt Off 2                    | OFF 2        | 80.00            |  |  |
| Pump Alt On<br>Delay 1            | DELAY 1 ON   | 0 seconds        |  |  |
| Pump Alt Off<br>Delay 1           | DELAY 1 OFF  | 0 seconds        |  |  |
| Pump Alt On<br>Delay 2            | DELAY 2 ON   | 0 seconds        |  |  |
| Pump Alt Off<br>Delay 2           | DELAY 2 OFF  | 0 seconds        |  |  |
| Timer Off Delay                   | OFF.DLAY     | 1 minute         |  |  |
| Timer On Time                     | ON TIME      | 1 second         |  |  |
| Timer Mode                        | MODE         | Continuous       |  |  |
| Relay Output 2                    | RELAY 2      | Disabled         |  |  |
| 4-20 mA Output                    | 4-20 mA      | PV               |  |  |
| Advanced Menu                     |              |                  |  |  |
| Signal Condi-<br>tioning Function | FUNCTION     | Linear (2 pts)   |  |  |
| Low Cutoff                        | CUTOFF       | Enabled: 0       |  |  |
| Filter                            | FILTER       | 2.0 seconds      |  |  |
| Filter Bypass                     | BYPAS        | 0.4 PCT          |  |  |
| Password                          | PASSWRD      | 00000 (Unlocked) |  |  |
| Function Key 1                    | F1           | Display          |  |  |
| Function Key 2                    | F2           | Reset            |  |  |
| Function Key 3                    | F3           | Acknowledge      |  |  |
| Digital Input                     | DI           | Acknowledge      |  |  |
| Function Key<br>Hint Feature      | HINT         | Disabled         |  |  |
| Dual-Scale                        | PV 2         | Disabled         |  |  |
| Backlight                         | BACKLIGHT    | Enabled          |  |  |
| Display Menu                      |              |                  |  |  |
| Unit of Measure                   | UNITS        | Gallons          |  |  |
| Decimal Point<br>Location         | DEC.PT       | 2                |  |  |
|                                   |              |                  |  |  |
| Comma                             | COMMA        | Enabled          |  |  |
| Comma<br>Top Line                 | COMMA<br>TOP | Enabled<br>PV    |  |  |

## **Troubleshooting Tips**

| Symptom                                                                | Check/Action                                                                                             |
|------------------------------------------------------------------------|----------------------------------------------------------------------------------------------------|
| No display at all                                                      | 1. Check that the 4-20 mA current loop is providing at least 3.5 mA to the meter.                        |
|                                                                        | 2. Check that the voltage drop of all devices con-                                                       |
|                                                                        | ceed the max rating of the loop power supply.                                                            |
| Not able to change setup or program-<br>ming, LOCKED is displayed      | Meter is password-protected, enter correct five-digit password to unlock.                                |
| Meter display flashes:                                                 | Check that the number of digits required for the                                                         |
| 1. 99999                                                               | scaled value does not exceed the maximum digits for the display line. If it does try adjusting the deci- |
| 29999                                                                  | mal point location for less precision or changing the PV display to the bottom line.                     |
| Display is unstable                                                    | Check:                                                                                                   |
|                                                                        | 1. Input signal stability and value.                                                                     |
|                                                                        | 3. Filter and bypass values (increase).                                                                  |
| Display response is too slow                                           | Check filter and bypass values                                                                           |
| Display reading is not accurate                                        | Check:                                                                                                   |
|                                                                        | 1. Signal input conditioner selected: Linear, square                                                     |
|                                                                        | 2. Scaling or calibration                                                                                |
| Display does not respond to input chang-<br>es, reading a fixed number | Check display assignment. It might be displaying max, min, or set point.                                 |
| Display shows:                                                         | Press Menu to exit max/min display readings.                                                             |
| 1. MAX and a number                                                    |                                                                                                    |
| 2. MIN and a number                                                    | Chock fail cofe pottings in Output monu                                                                  |
| Relay operation is reversed                                            | Check fail-sale settings in <i>Output</i> menu                                                           |
| Relays do not respond to signal                                        | 1 Relay action in <i>Output</i> menu                                                                     |
|                                                                        | 2. Set and reset points                                                                                  |
|                                                                        | 3. Check manual control menu                                                                             |
| If the display locks up or the meter does not respond at all           | Cycle the power to reboot the microprocessor.                                                            |
| Other symptoms not described above                                     | Call Technical Support for assistance.                                                                   |

Note: Certain sequences of events can cause unexpected results. To solve these issues, it is best to start fresh from factory defaults and map changes ahead of time, rather than at random. See Reset Meter to Factory Defaults on page 44 for details on resetting the meter.

This Page Intentionally Left Blank

## Warranty

Flowline warrants to the original purchaser of its products that such products will be free from defects in material and workmanship under normal use and service in accordance with instructions furnished by Flowline for a period of two years from the date of manufacture of such products. Flowline's obligation under this warranty is solely and exclusively limited to the repair or replacement, at Flowline's option, of the products or components, which Flowline's examination determines to its satisfaction to be defective in material or workmanship within the warranty period. Flowline must be notified pursuant to the instructions below of any claim under this warranty within thirty (30) days of any claimed lack of conformity of the product. Any product repaired under this warranty will be warranted only for the remainder of the original warranty period. Any product provided as a replacement under this warranty will be warranty will be warranted for the full two years from the date of manufacture.

### Returns

Products cannot be returned to Flowline without Flowline's prior authorization. To return a product that is thought to be defective, go to flowline.com, and submit a customer return (MRA) request form and follow the instructions therein. All warranty and non-warranty product returns to Flowline must be shipped prepaid and insured. Flowline will not be responsible for any products lost or damaged in shipment.

### Limitations

This warranty does not apply to products which: 1) are beyond the warranty period or are products for which the original purchaser does not follow the warranty procedures outlined above; 2) have been subjected to electrical, mechanical or chemical damage due to improper, accidental or negligent use; 3) have been modified or altered; 4) anyone other than service personnel authorized by Flowline have attempted to repair; 5) have been involved in accidents or natural disasters; or 6) are damaged during return shipment to Flowline. Flowline reserves the right to unilaterally waive this warranty and dispose of any product returned to Flowline where: 1) there is evidence of a potentially hazardous material present with the product: or 2) the product has remained unclaimed at Flowline for more than 30 days after Flowline has dutifully requested disposition. This warranty contains the sole express warranty made by Flowline in connection with its products. ALL IMPLIED WARRANTIES. INCLUDING WITHOUT LIMITATION. THE WAR-RANTIES OF MERCHANTABILITY AND FITNESS FOR A PARTICULAR PURPOSE. ARE EXPRESSLY DISCLAIMED. The remedies of repair or replacement as stated above are the exclusive remedies for the breach of this warranty. IN NO EVENT SHALL FLOWLINE BE LIABLE FOR ANY INCIDENTAL OR CONSEQUENTIAL DAMAGES OF ANY KIND INCLUDING PERSONAL OR REAL PROPERTY OR FOR INJURY TO ANY PERSON. THIS WARRANTY CONSTITUTES THE FINAL. COMPLETE AND EXCLU-SIVE STATEMENT OF WARRANTY TERMS AND NO PERSON IS AUTHORIZED TO MAKE ANY OTHER WARRANTIES OR REPRESENTATIONS ON BEHALF OF FLOWLINE. This warranty will be interpreted pursuant to the laws of the State of California. If any portion of this warranty is held to be invalid or unenforceable for any reason, such finding will not invalidate any other provision of this warranty.

For complete product documentation, video training, and technical support, go to flowline.com. For phone support, call 562-598-3015 from 8am to 5pm PST, Mon - Fri. (Please make sure you have the Part and Serial number available.)

> LIM6602FL\_A SFT124 Ver 2.000 & up 09/18